### **SIU40G1**

Интеллектуальный пульт дистанционного управления BACnet

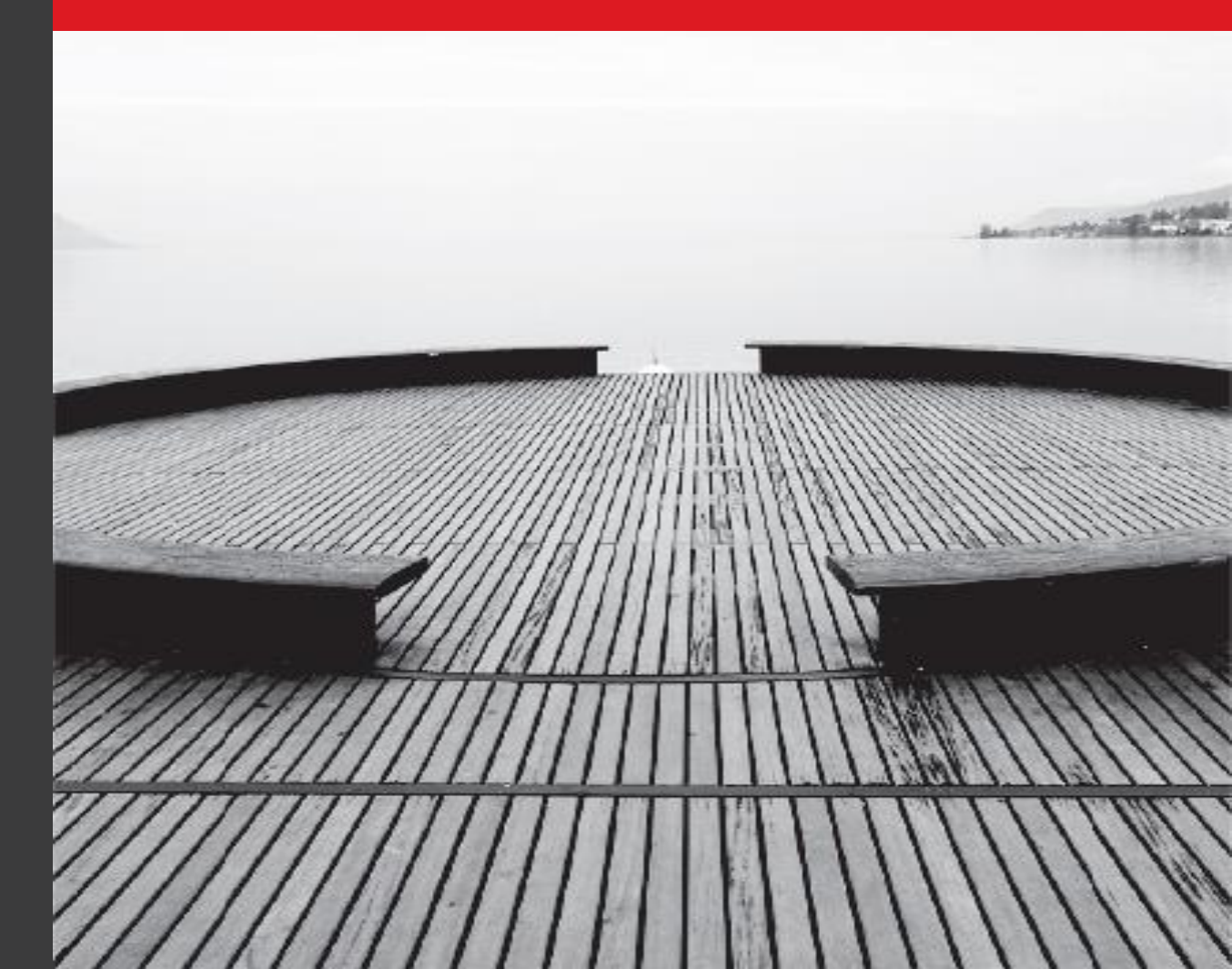

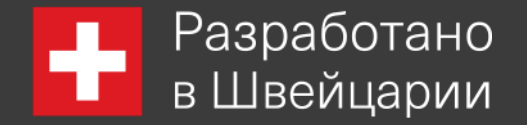

#### Пользователю

Спасибо, что выбрали продукт Energolux. Пожалуйста, внимательно прочтите данное руководство по эксплуатации перед установкой и использованием изделия, чтобы освоить и правильно использовать его. Для того чтобы помочь вам правильно установить и использовать наш продукт и достичь ожидаемого эксплуатационного эффекта, мы настоящим инструктируем вас следующим образом:

1. Данное устройство не предназначено для использования лицами (в том числе детьми) с ограниченными физическими, сенсорными или умственными способностями, а также с недостатком опыта и знаний, если они не находятся под наблюдением или инструктажем относительно использования прибора лицом, ответственным за его безопасность. Необходимо следить за детьми, чтобы они не играли с прибором.

 Чтобы обеспечить надежность продукта, продукт может потреблять некоторую энергию в режиме ожидания для поддержания нормальной связи системы и предварительного нагрева хладагента и смазки. Если изделие не будет использоваться в течение длительного времени, отключите источник питания; пожалуйста, заранее включите перед его повторным использованием.
Пожалуйста, правильно выберите модель в соответствии с фактической средой использования, в противном случае это может повлиять на удобство использования.

Этот продукт прошел грубый строгий осмотр и эксплуатационные испытания перед тем, как покинуть завод. Во избежание повреждений из-за неправильной разборки и осмотра, которые могут повлиять на нормальную работу устройства, пожалуйста, не разбирайте устройство самостоятельно. При необходимости вы можете обратиться в специальный сервисный центр нашей компании.

4. Личная травма или потеря имущества и повреждения, вызванного неправильной эксплуатацией, такой как неправильная установка и отладка, ненужное техническое обслуживание, нарушение соответствующих национальных законов и правил промышленного стандарта, а также нарушение настоящего руководства по эксплуатации и т.д., мы не несем никакой ответственности.

5. Если изделие неисправно и не может эксплуатироваться, пожалуйста, свяжитесь с нашим центром технического обслуживания как можно скорее.

6. Окончательное право на толкование настоящего руководства по эксплуатации принадлежит компании Северкон.

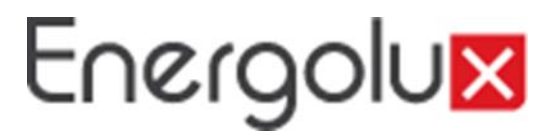

Содержание

- 1. Указание
- 2. Уведомление пользователя
- 3. Функции и параметры

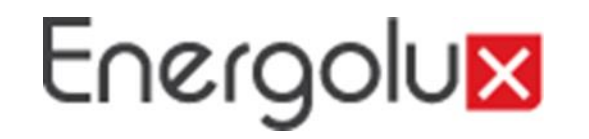

Указания по технике безопасности

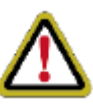

Предупреждение:

Если не соблюдать его строго, это может привести к серьезному повреждению устройства или людей.

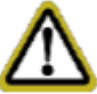

Примечание:

Если не соблюдать его строго, это может привести к незначительному или среднему повреждению устройства или людей. Этот знак указывает на то, что операция должна быть запрещена. Неправильная эксплуатация может привести к серьезным повреждениям или смерти людей. Этот знак указывает на то, что правила должны быть соблюдены. Неправильная эксплуатация может привести к повреждению людей или имущества.

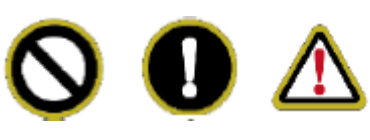

Внимание!

Этот продукт не может быть установлен в агрессивной, легковоспламеняющейся или взрывоопасной среде или в месте с особыми требованиями, например на кухне.

В противном случае, это может повлиять на нормальную работу или сократить срок службы устройства, а также привести к пожару или серьезным травмам.

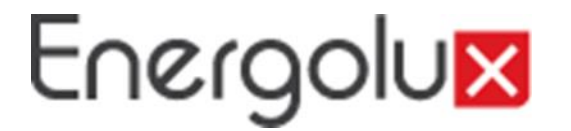

Функции и параметры

Функции

Интеллектуальный пульт дистанционного управления используется вместе с интеллектуальной удаленной системой Eudemon, которая может осуществлять надзор и управление несколькими VRF-системами.

Метод использования интеллектуальной удаленной системы Eudemon смотрите в руководстве по эксплуатации такого программного обеспечения.

Интеллектуальный пульт дистанционного управления интегрировал стандартный строительный интерфейс BACnet/IP, поддерживающий обмен данными между кондиционерами и системой BMS, обеспечивая 10 интерфейсов ввода-вывода (5 входных интерфейсов: DI1, DI2, DI3, DI4, DI5; 5 выходных интерфейсов: DO1, DO2, DO3, DO4, DO5), в котором DI1 был определен как интерфейс сигнала пожарной сигнализации, состояние других интерфейсов ввода-вывода может быть отражено на конкретный объект в шине BACnet/IP, который может быть самостоятельно определен пользователем.

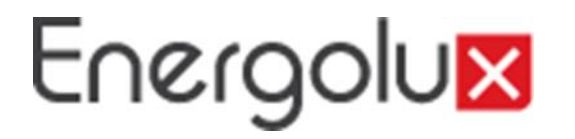

#### Параметры

Параметры TCP/IP контроллера по умолчанию: IP-адрес: 192.168.1.150 Маска подсети: 255.255.255.0 Шлюз по умолчанию: 192.168.1.1.

#### Осторожно!

После изменения параметров TCP/IP, пожалуйста, снова включите контроллер, с помощью которого пересмотренные параметры могут стать действительными.

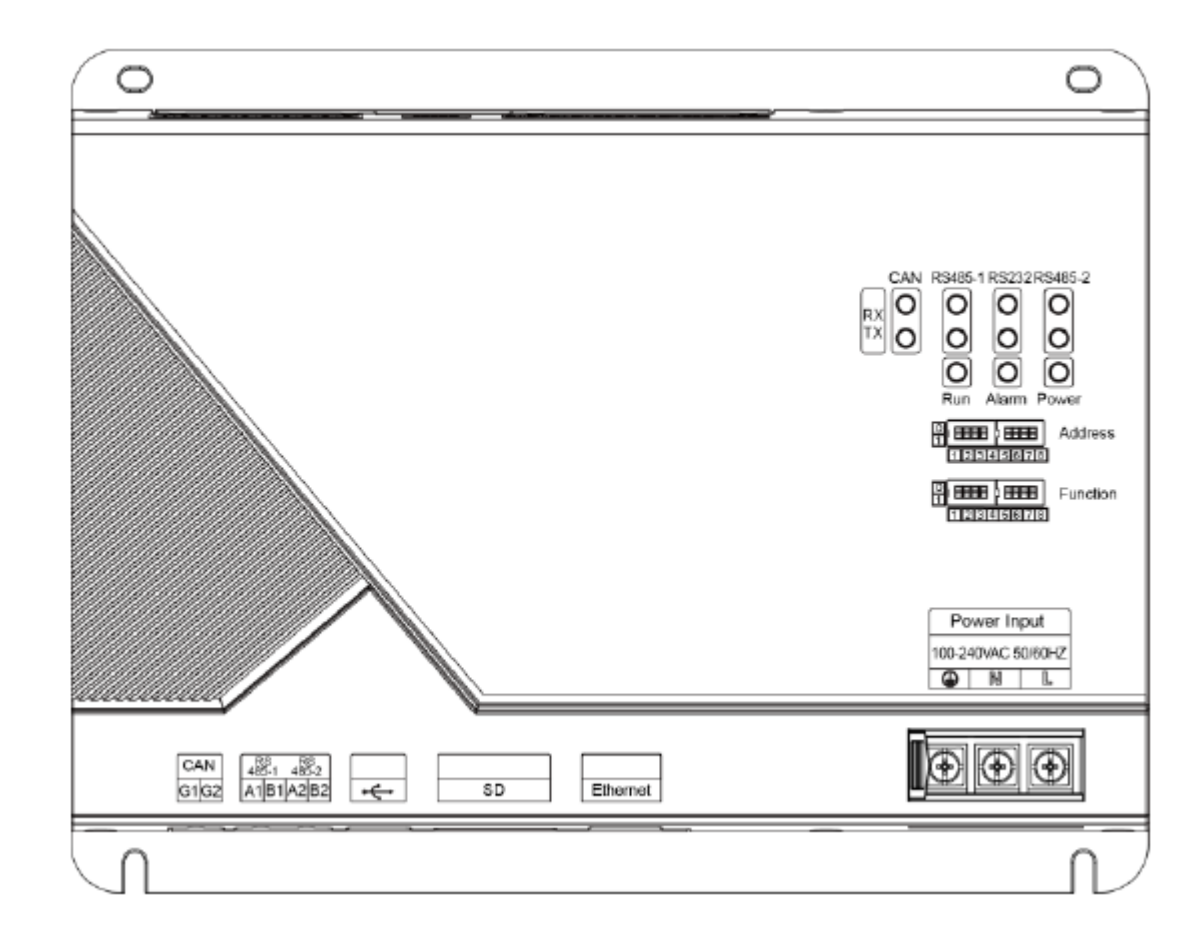

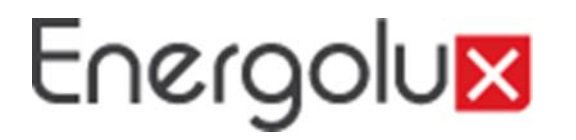

Параметры контроллера управления инженерными системами здания

Параметры, поддерживающие кондиционер и другое оборудование, см. Приложение В: Параметры для кондиционера (версия протокола BACnet V1.0.0).

Интегральные компоненты Этот прибор включает в себя следующие приспособления. Пожалуйста, проверьте перед установкой.

| Интеллектуальный пульт дистанционного управления | 1 комплект |
|--------------------------------------------------|------------|
| Руководство пользователя                         | 1 шт       |

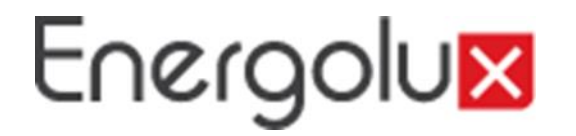

Интерфейс

Схематическая карта функций интерфейса

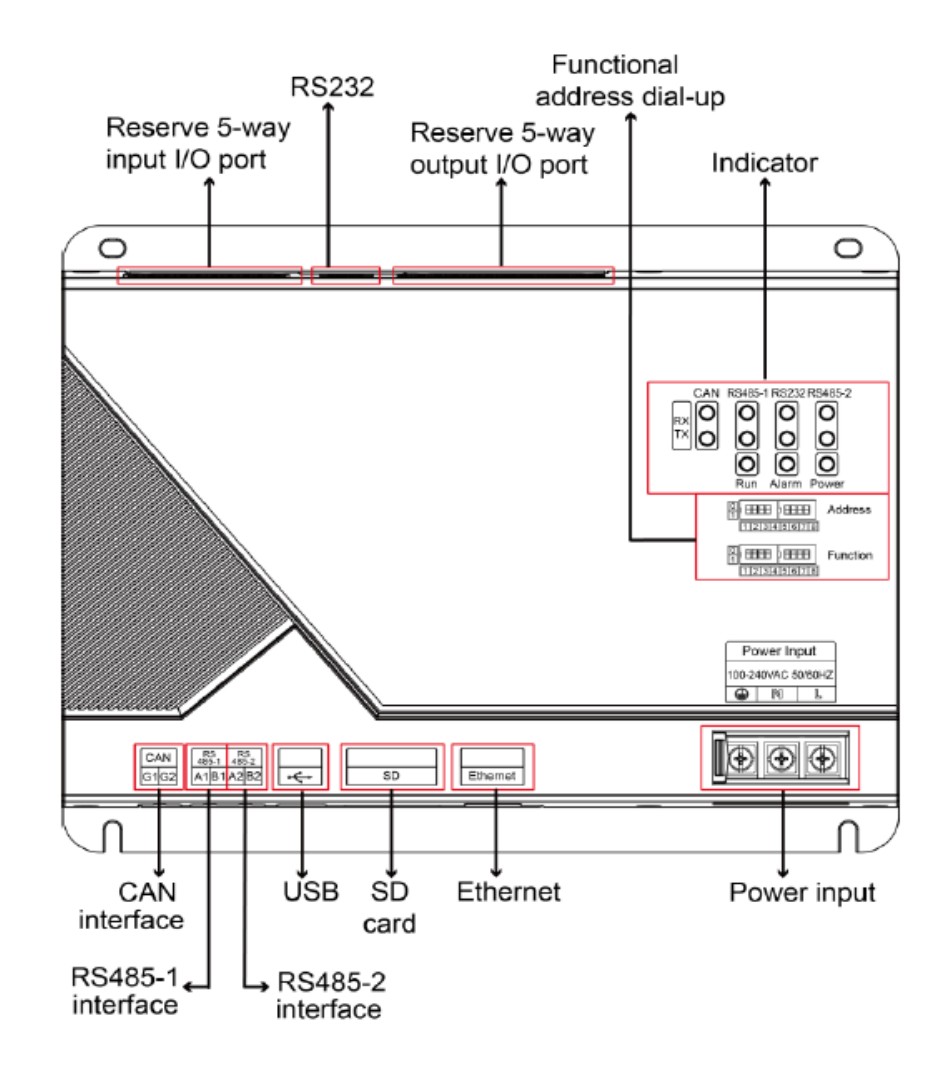

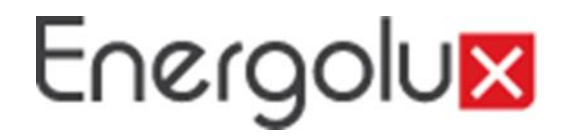

Источник питания

Потребляемая мощность-100VAC-240VAC, 50/60 Гц

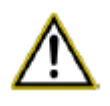

Внимание!

Вход питания должен быть заземлен, иначе может возникнуть риск; кроме того, когда контроллер находится под напряжением, пожалуйста, не прикасайтесь к интерфейсу входа питания.

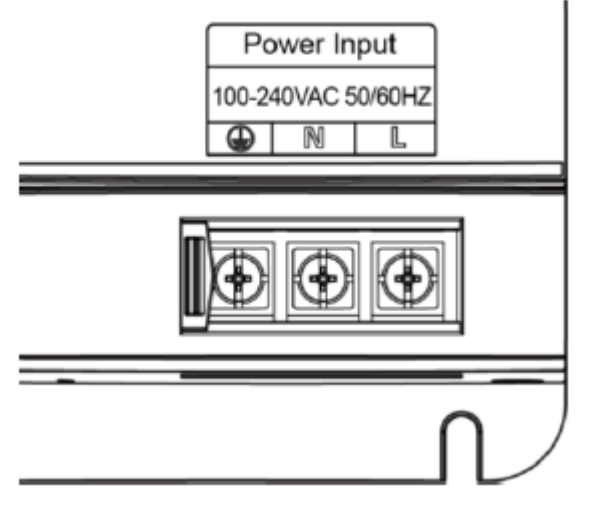

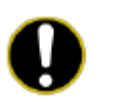

Осторожно! Кабель питания должен быть закреплен зажимом.

Коммуникационный интерфейс

Интерфейс связи CAN: подключитесь к кондиционеру через 2-жильный коммуникационный провод для связи между контроллером и кондиционером, который принимает протокол CAN.

Коммуникационный интерфейс RS485-1: этот коммуникационный интерфейс пока недоступен для данного устройства.

Коммуникационный интерфейс RS485-2: этот коммуникационный интерфейс пока недоступен для данного устройства.

Интерфейс USB и SD-карты: этот коммуникационный интерфейс пока недоступен для данного устройства.

Интерфейс Ethernet: связь с интеллектуальной удаленной системой Eudemon или системой BMS осуществляется через платформу Twine.

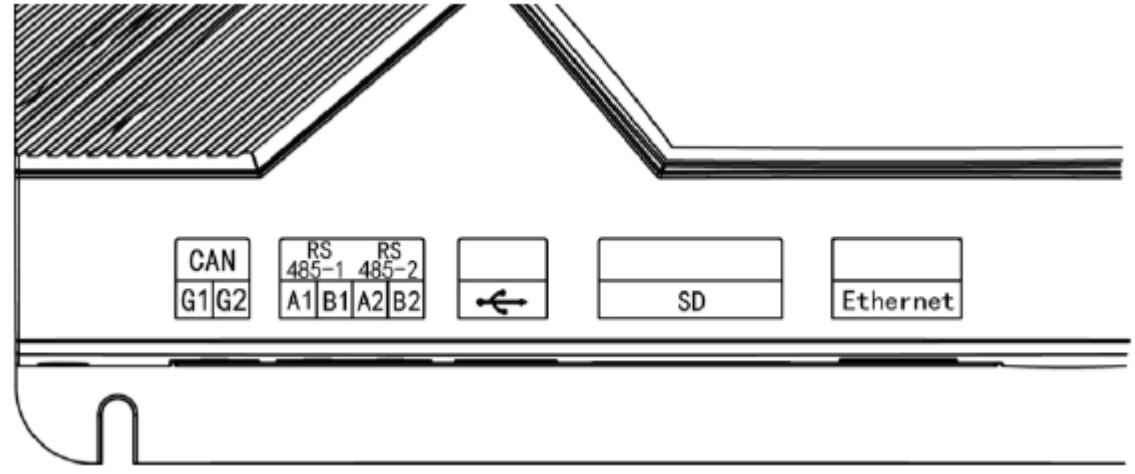

#### DI / DO передача данных вход/выход

В настоящее время этот контроллер поддерживает 5 DI (цифровой вход), 5 DO (цифровой выход), а DO6 зарезервирован.

DI1... DI5 цифровой вход 0/1 цифровой сигнал (двоичная система), применимый к активному входу.

DI 1: когда в сети CAN2, сигнал пожарной тревоги, «1» подключается к источнику питания 12 В, тогда сигнал пожарной тревоги на входе интерфейса DI 1 равен «1», контроллер отправит управляющую команду, чтобы остановить работу всех наружных блоков; когда «1» ни к чему не подключен, входной сигнал интерфейса DI 1 равен «0», тогда все наружные блоки возобновляют работу.

Когда в сети CAN1 подается сигнал пожарной тревоги, «1» подключается к источнику питания 12 В, тогда входной сигнал пожарной тревоги интерфейса DI 1 имеет значение «1», контроллер отправит управляющую команду, чтобы остановить работу всех внутренних блоков; когда «1» ни к чему не подключен, входной сигнал интерфейса DI 1 равен «0», внутренний блок необходимо вручную настроить для возобновления работы. DI 2... DI 5: для самостоятельного определения пользователем.

Пример: введите «1» в позицию DO 5 протокола BACnet, тогда два контакта реле DO 5 замкнуты; введите «0» в позицию DO 5 протокола BACnet, затем два контакта реле DO 5 размыкаются.

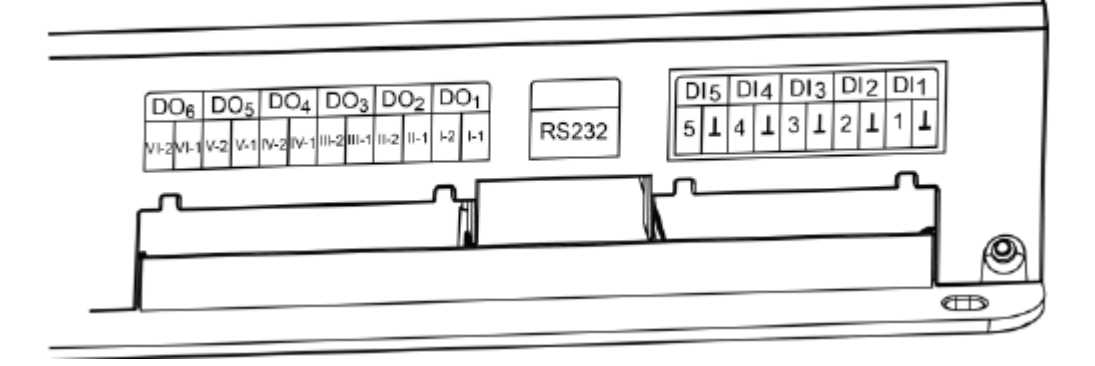

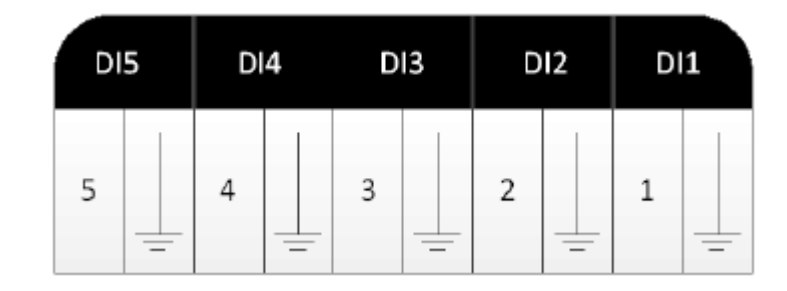

Цифровой выход DO1… DO5 Релейный выход, нормально разомкнутый контакт

Максимальная электрическая мощность: 250 В переменного тока, 3 А; 30 В постоянного тока, 3 А

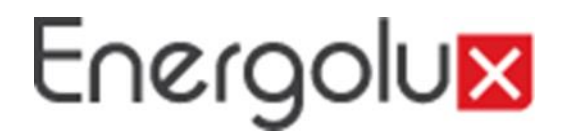

Светодиодный дисплей

| CAN       | RX |  |  |  |  |
|-----------|----|--|--|--|--|
| CAN       | ТΧ |  |  |  |  |
| RS485-1   | RX |  |  |  |  |
| RS485-1   | TX |  |  |  |  |
| RS232     | RX |  |  |  |  |
| RS232     | ТΧ |  |  |  |  |
| RS485-2   | RX |  |  |  |  |
| RS485-2   | ΤХ |  |  |  |  |
| Power     |    |  |  |  |  |
| Operation |    |  |  |  |  |
| Alarm     |    |  |  |  |  |

При получении данных от оборудования, подключенного к контроллеру (например, кондиционера), он мигает.

При отправке данных на оборудование, подключенное к контроллеру (например, кондиционер), он мигает. Этот светодиод недоступен для данного устройства. Этот светодиод недоступен для данного устройства. Этот светодиод недоступен для данного устройства. Этот светодиод недоступен для данного устройства. Этот светодиод недоступен для данного устройства. Этот светодиод недоступен для данного устройства. Этот светодиод недоступен для данного устройства. При нормальном питании шлюза индикатор горит постоянно. Когда контроллер работает нормально, индикатор мигает.

Этот светодиод недоступен для данного устройства.

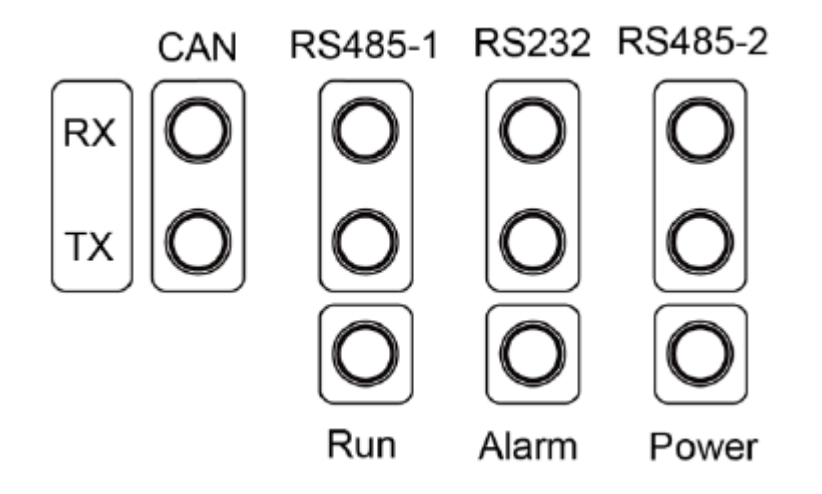

Светодиодные индикаторы на рисунке выше в основном разделены на две части: индикатор состояния (работа, тревога, питание) и индикатор связи (CAN, RS485, RS2332). Рабочие состояния индикаторов показаны в следующем списке.

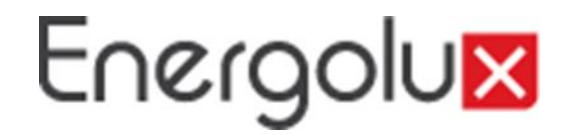

#### Код набора

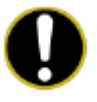

Осторожность!

Перед использованием этого устройства, пожалуйста, установите для него код набора, иначе он не сможет нормально работать!

Карта DIP-переключателей

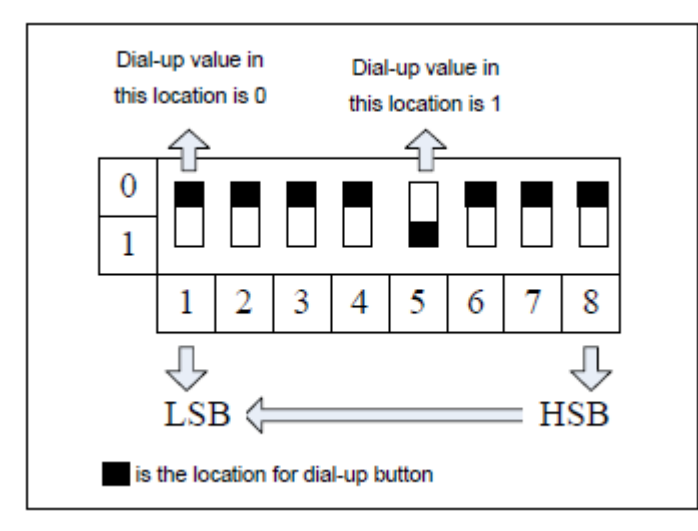

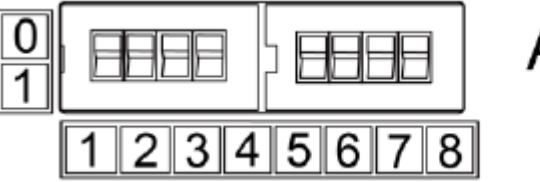

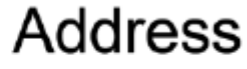

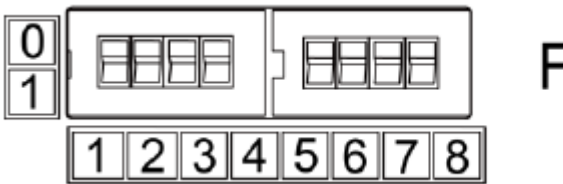

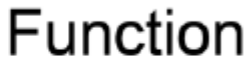

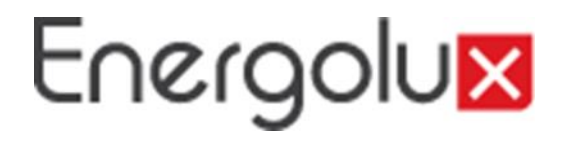

Адресные DIP-переключатели. Установка адреса для оборудования

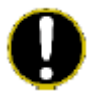

Осторожно!

Перед использованием этого контроллера необходимо установить адрес DIP-переключателей контроллера, и код набора адреса не должен повторяться в одной и той же системной сети, иначе это может привести к ошибке связи.

Диапазон настройки адреса для интеллектуального пульта дистанционного управления: 0~254. Для получения конкретного кода набора номера, пожалуйста, обратитесь к приложению А адреса кода набора: Адрес кода набора.

Примеры установки адреса:

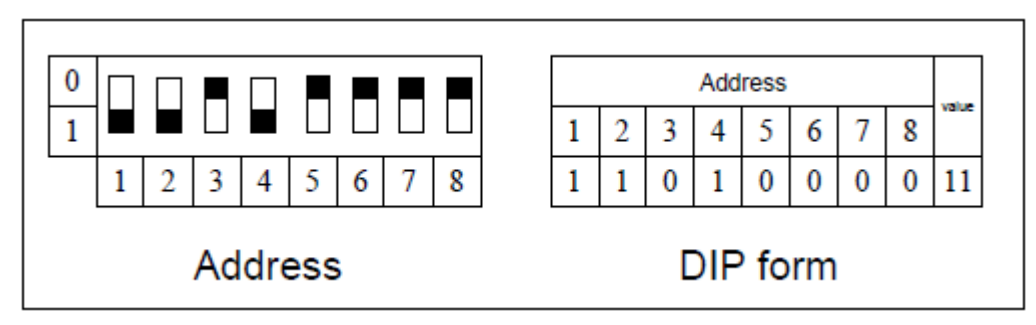

Способ установки адреса 11

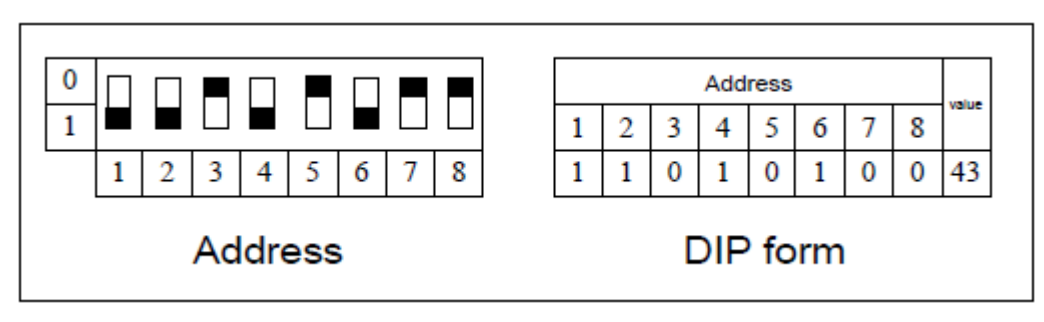

Способ установки адреса 43

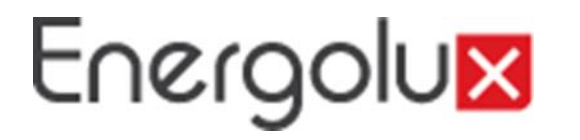

Цифровой код набора адреса

Настройка для контроллера для возобновления коллокации по умолчанию

Когда IP-адреса, маски подсети, шлюза по умолчанию, имя и оборудование ID оборудования, и т. д. интеллектуальный пульт дистанционного управления не может получить доступ, пожалуйста, наберите все 8 адресов кодов на 1, индикаторы будут мигать только индикатор питания будет постоянно гореть, Возобновить набора код и перезапустить контроллер.

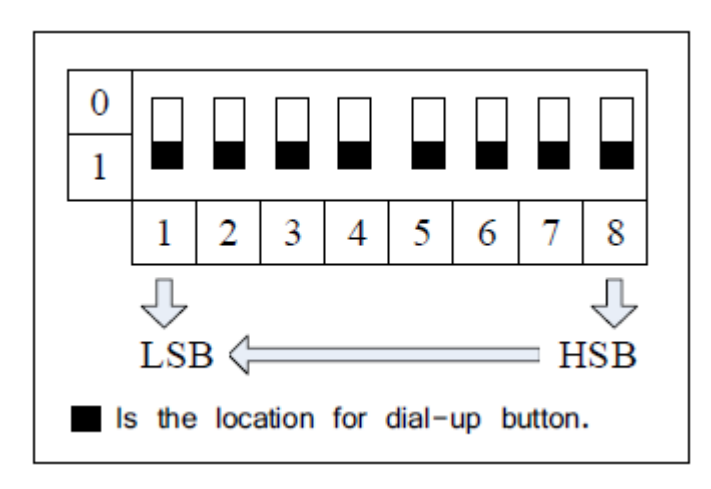

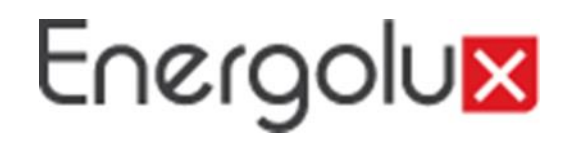

8-й функциональный код набора. Настройка согласованного сопротивления шины CAN.

## 0

#### Осторожно!

Контроллер в конечной системе шины CAN должен быть настроен на согласованное сопротивление, иначе он не сможет получать нормальную связь.

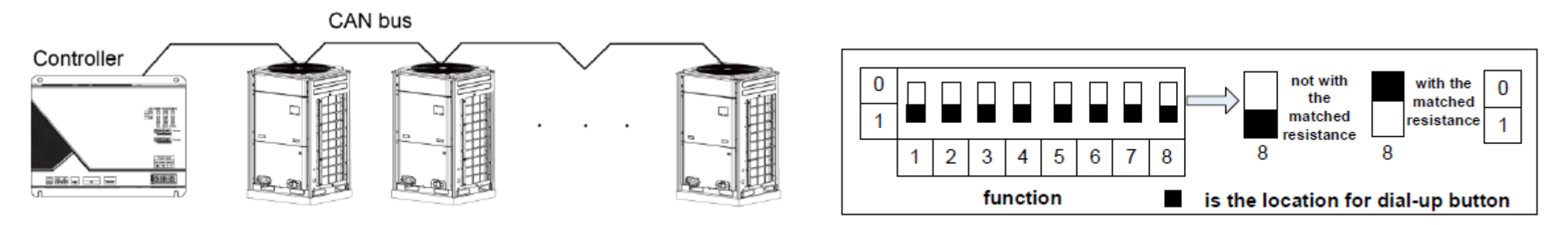

Количество системе, n≤16 (не более 16 систем)

Карта установки кода набора согласованного сопротивления

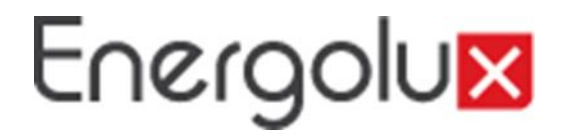

Место установки

Применимым местом для интеллектуального пульта дистанционного управления, как правило, является система управления зданием и интеллектуальная удаленная система Eudemon.

Система дистанционного мониторинга

Когда интеллектуальная удаленная система Eudemon принята, этот контроллер используется для подключения к интеллектуальной удаленной системе Eudemon для реализации мониторинга и управления несколькими VRF - блоками через интеллектуальную удаленную систему Eudemon.

Удаленная система Eudemon подключается к интеллектуальному удаленному контроллеру через Ethernet, один интеллектуальный удаленный Eudemon может подключаться максимум к 16 интеллектуальным удаленным контроллерам.

### Система управления зданием (BMS) Схема топологии сети

Этот регулятор принимает стандартный интерфейс протокола BACnet/IP для потребителя для того чтобы соединиться к системе управления здания, для того чтобы осуществить монитор VRF через систему управления здания.

#### Инструкция схемы топологии сетей:

Шинная сеть CAN2: L2 на схеме-это шина CAN2, состоящая из интеллектуального пульта дистанционного управления и главного управляющего наружного блока системы. Одна сеть CAN2 может подключаться не более чем к 16 комплектам систем или 255 комплектам внутренних блоков.

Шинная сеть CAN1: L3 на схеме-это шина CAN1, состоящая из интеллектуального пульта дистанционного управления и всех внутренних и наружных блоков системы. Одна сеть CAN1 может подключаться не более чем к 80 комплектам внутренних блоков.

Система: одна система состоит из одного комплекта наружных блоков (один комплект наружного блока-это модульный набор, может состоять из 1~4 модулей, то есть 1~4 комплекта наружных блоков) и его внутренних блоков.

Количество блоков может быть подключено к интеллектуальному пульту дистанционного управления: один Интеллектуальный пульт дистанционного управления поддерживает одну сеть CAN2, может подключаться к 16 наборам систем или 255 наборам внутренних блоков. Примечание: L1 на схеме-это стандартный плетеный шпагат, L2 и L3-витые пары.

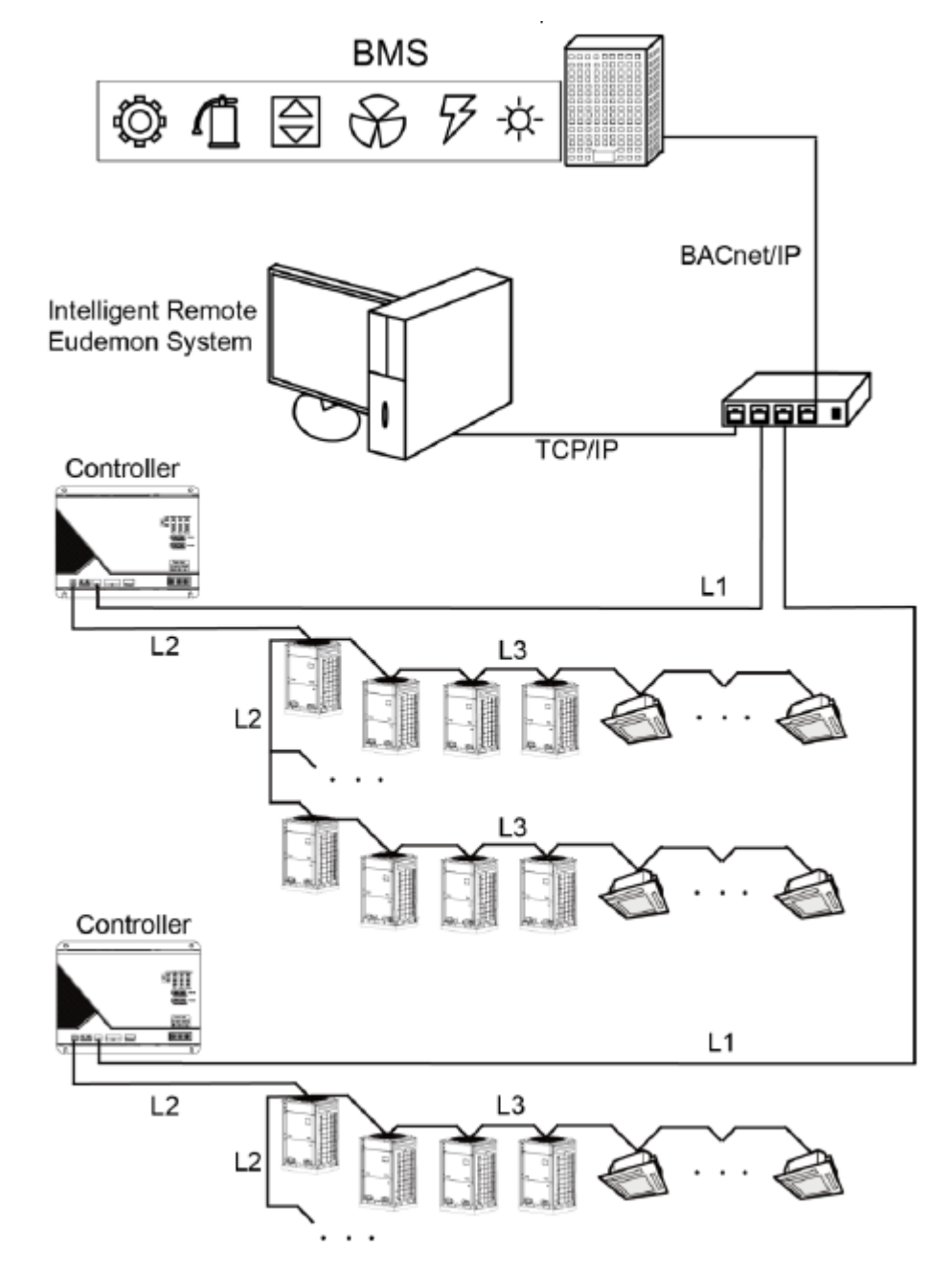

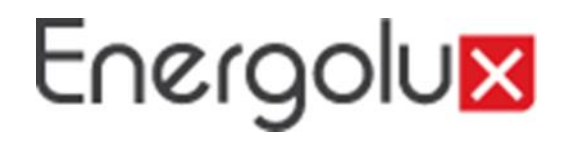

Установка продукта

Размер продукта и установочное пространство Размер электрического шкафа управления

Размер продукта

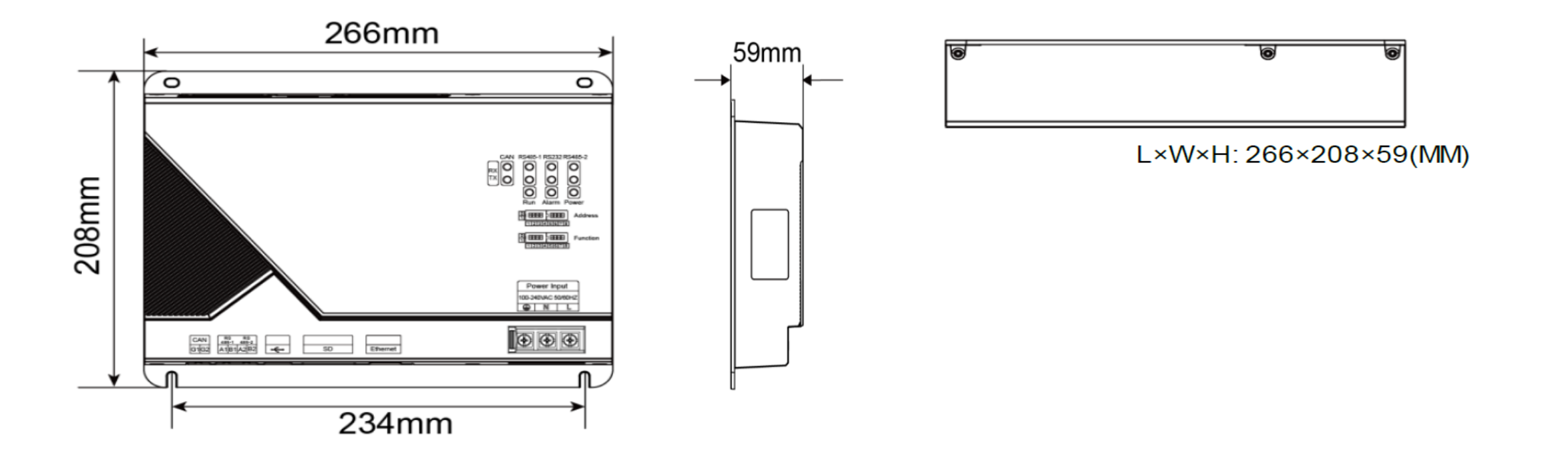

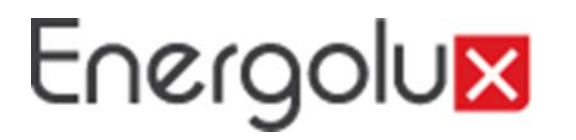

Размер для установки пространства в электрическом шкафу управления

Интеллектуальный пульт дистанционного управления должен быть установлен внутри электрического шкафа управления, контроллер подвешен вертикально и закреплен с помощью 4 винтов. Необходимое пространство показано ниже (только для справки).

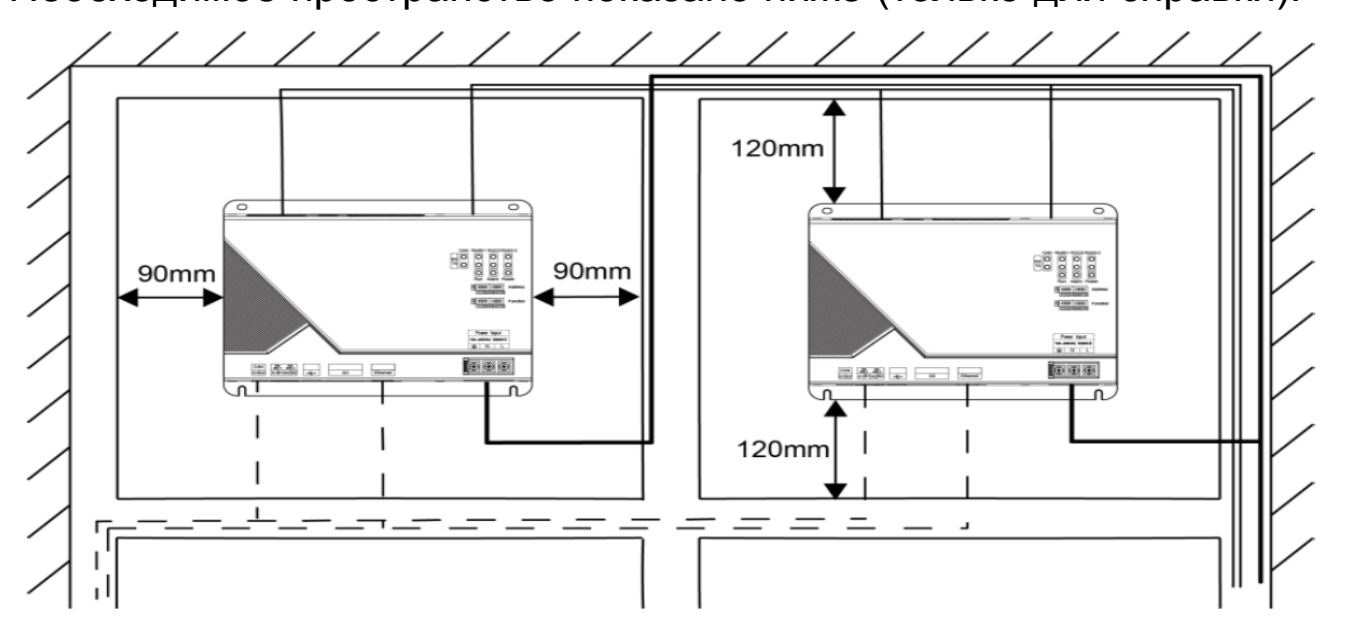

### 🔨 Внимание!

Кабель питания и коммуникационный провод интеллектуального пульта дистанционного управления должны быть расположены отдельно (расстояние более 15 см), в противном случае это может привести к ошибке связи интеллектуального пульта дистанционного управления. Прерывистая линия, показанная на рисунке, - это провод связи, а жирная прерывистая линия-провод сильного тока. Маршрут проводки, изображенный на рисунке, предназначен только для справки.

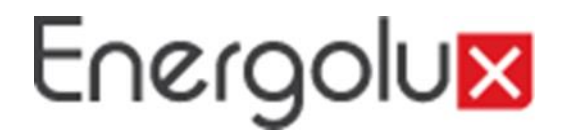

Коммуникационное соединение

Система связи интеллектуального пульта дистанционного управления включает в себя:

1. Связь между интеллектуальным пультом дистанционного управления и интеллектуальной удаленной системой Eudemon system/BMS system

2. Связь между интеллектуальным пультом дистанционного управления и кондиционерами.

Выбор типа коммуникационного провода

Коммуникационный провод для интеллектуального пульта дистанционного управления Eudemon system/BMS system использует стандартный коммуникационный провод Ethernet, длина витой пары между Контроллером и маршрутизатором (компьютер, коммутационное оборудование и т.д.) не должна превышать 80 м

Выбор модели для провода связи между интеллектуальным пультом дистанционного управления и кондиционером.

| Type of<br>Material                                                          | Communicati<br>on wire<br>between<br>Controller and<br>air codnitioner<br>L (m) | Wire<br>diameter<br>(mm²) | Material<br>standard | Remark                                                                  |                                                                    |
|------------------------------------------------------------------------------|---------------------------------------------------------------------------------|---------------------------|----------------------|-------------------------------------------------------------------------|--------------------------------------------------------------------|
| Light/general<br>chloroethylene<br>jacket twist-pair<br>copper wire<br>(RVV) | L≪500                                                                           | ≥2×0.75                   | IEC60227-<br>5:2007  | Total length of<br>communicatio<br>n wire should<br>not be over<br>500m | Общая длина коммуникационного<br>провода не должна превышать 500 м |

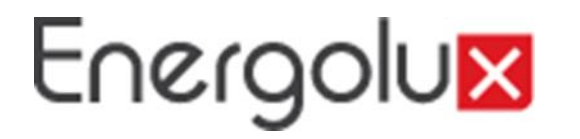

Способ подключения провода связи

1. Коммуникационное соединение между интеллектуальным пультом дистанционного управления и интеллектуальная удаленная система Eudemon/BMS system

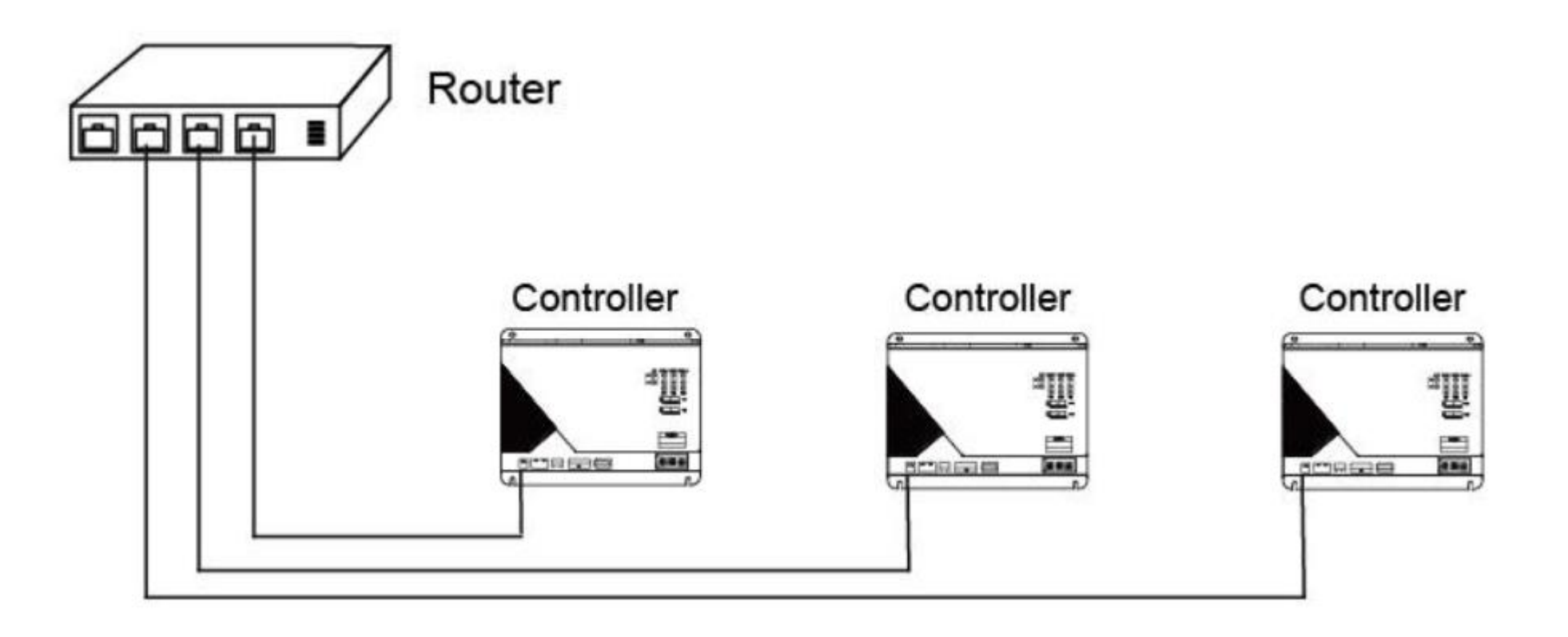

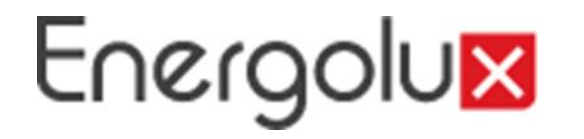

Способ подключения провода связи

2. Коммуникационное соединение между интеллектуальным пультом дистанционного управления и кондиционером (п относится к количеству наружного блока, п≤16).

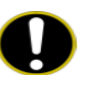

#### Внимание!

Все коммуникационные провода интеллектуального пульта дистанционного управления должны быть подключены последовательным соединением, соединение звездой не допускается.

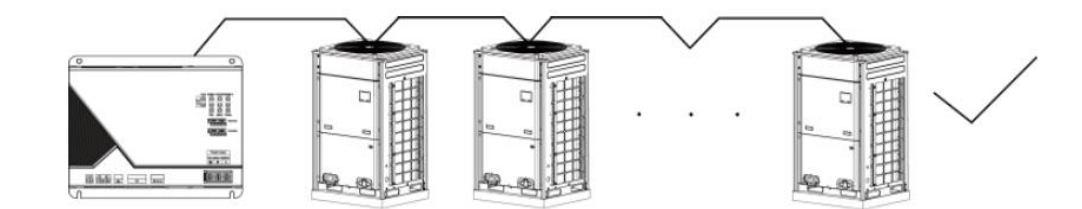

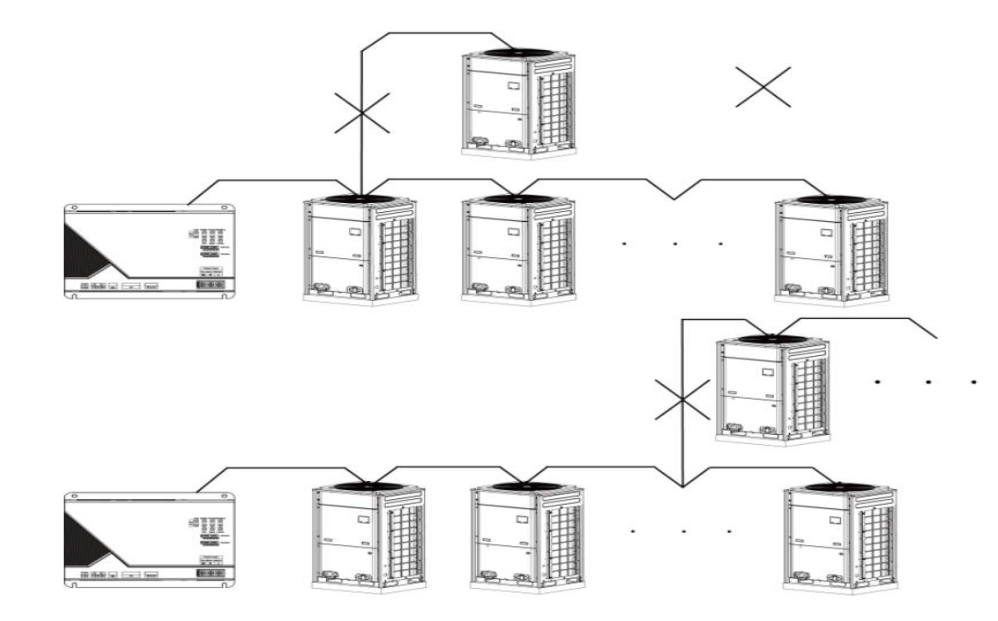

Конфигурация коммуникационного соединения

1. Подключение коммуникационного провода между контроллером и ПК:

Эскиз карты для подключения интеллектуального пульта дистанционного управления к пользовательскому к ПК:

1) Подключите пересеченную (или параллельную) витую пару, прямое подключение интеллектуального пульта дистанционного управления к пользовательскому к ПК.

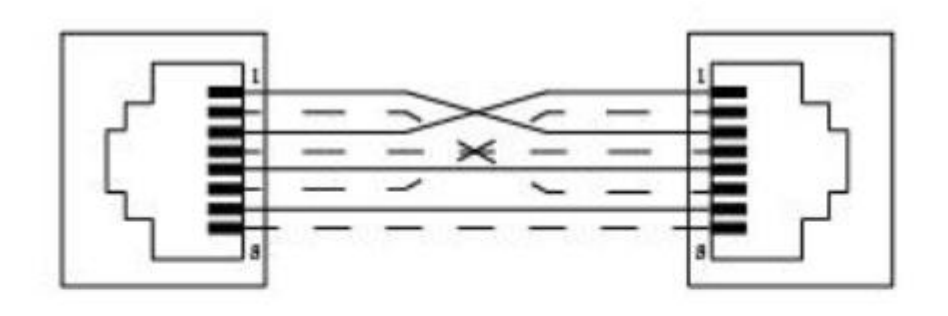

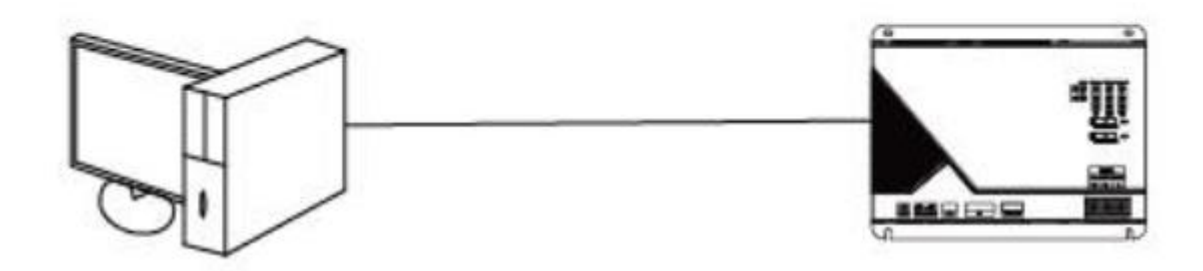

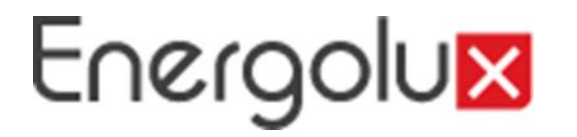

Конфигурация коммуникационного соединения

Подключите параллельную (или скрещенную) витую пару, интеллектуальный пульт дистанционного управления подключен к ПК через маршрутизатор.

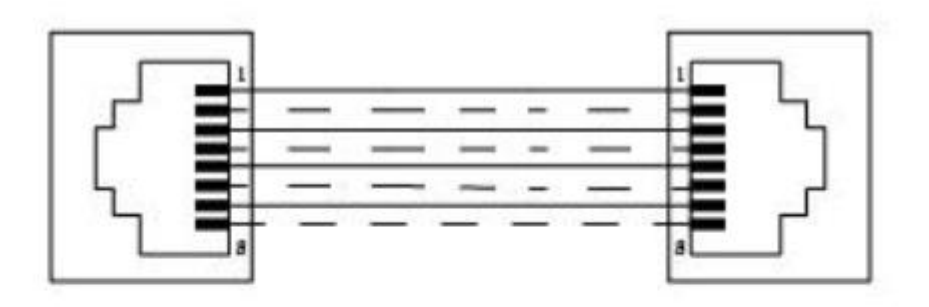

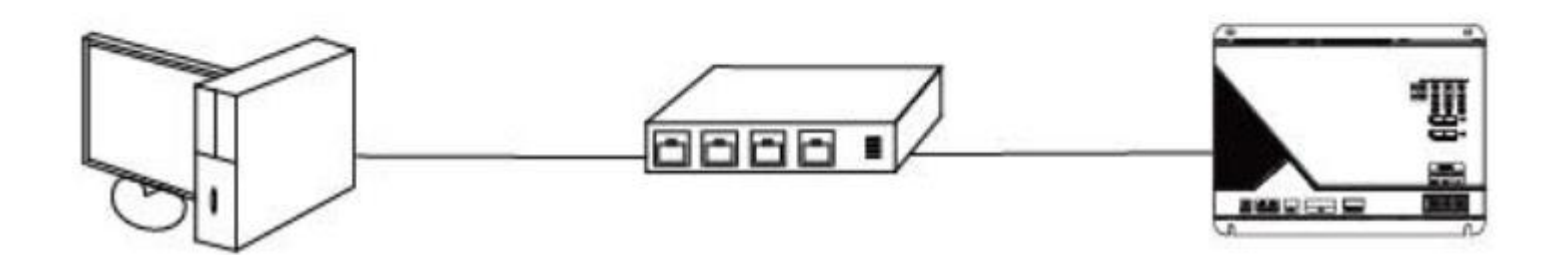

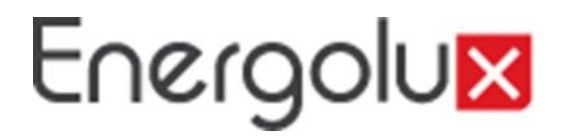

Конфигурация коммуникационного соединения

Подключение коммуникационного провода между интеллектуальным пультом дистанционного управления и кондиционером:

Когда контроллер подключается к ведущему наружному блоку, он должен подключаться к наружному блоку с последним адресом.

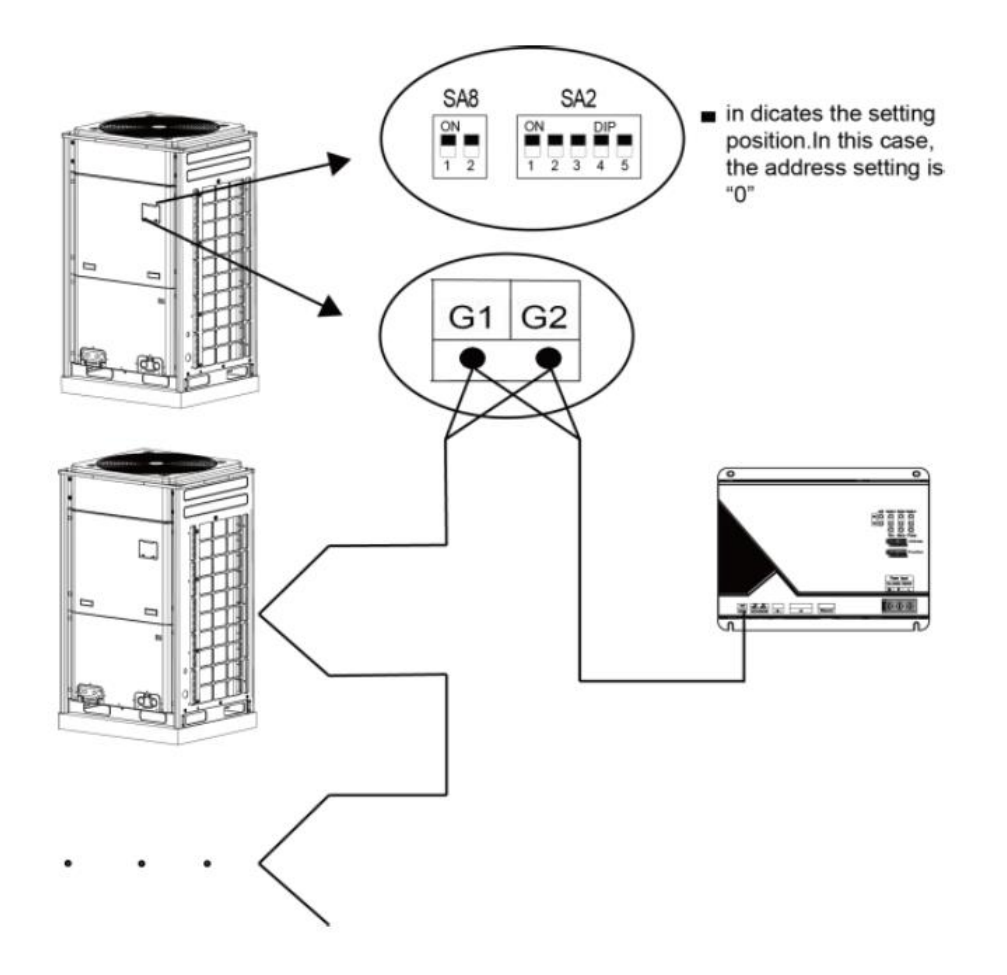

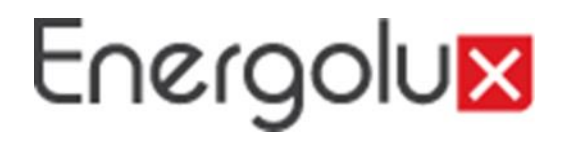

Конфигурация коммуникационного соединения

2. Конфигурация интеллектуального пульта дистанционного управления:

Один интеллектуальный пульт дистанционного управления может одновременно подключаться к 16 комплектам систем и 255 внутренним блокам.

После установки параметры контроллера должны быть сопоставлены. Перед размещением параметров контроллера, пожалуйста, установите IP-адрес ПК в качестве того же сегмента сети IP-адреса интеллектуального пульта дистанционного управления, пожалуйста, обратитесь к приложению C; откройте браузер (IE10 или выше, Firefox или Google), введите IP-адрес контроллера по умолчанию в колонку адреса: http://192.168.1.150, имя пользователя по умолчанию: config, пароль: config; как показано ниже.

|      | LOGIN         |   |
|------|---------------|---|
| 💄 us | erName        | _ |
| ÷ pa | assword       |   |
|      | Version 1.0.2 |   |

Конфигурация коммуникационного соединения

После ввода имени пользователя и пароля нажмите стрелку, чтобы войти в интерфейс настройки.

| Setup                              |         |           |           |      |  |  |  |
|------------------------------------|---------|-----------|-----------|------|--|--|--|
| IP :                               | 192     | .168      | .1        | .150 |  |  |  |
| NetMask :                          | 255     | - 255     | • 255     | .0   |  |  |  |
| GateWay :                          | 192     | .168      | .1        | -1   |  |  |  |
| DeviceName :                       | Remo    | te GateWa | y         |      |  |  |  |
| Device ID :                        | 26002   |           | e         |      |  |  |  |
| Server IP :                        | 192     | .168      | .1        | . 5  |  |  |  |
| Server Port :                      | 6688    |           |           |      |  |  |  |
| Но                                 | st Time | : 2017/0  | 9/24 16:5 | 4:19 |  |  |  |
| Gateway Time : 2017/09/24 16:54:18 |         |           |           |      |  |  |  |
| Correct Gateway Time               |         |           |           |      |  |  |  |
| Version 1.0.2                      |         |           |           |      |  |  |  |
|                                    |         |           |           |      |  |  |  |

Параметры настройки:

IP-адрес контроллера, маска сети, шлюз по умолчанию, имя устройства, идентификатор устройства, IP-адрес сервера и порт сервера.

Пользователь может установить в соответствии с фактической инженерной ситуацией. После завершения настройки нажмите стрелку и перезагрузите контроллер, после чего настройка вступит в силу.

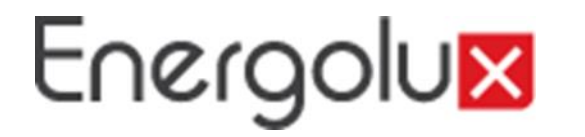

#### Протокол BACnet

Схема системы протокола BACnet

BACnet standard protocol system framework - это 4-слойная структура системы, упрощенная от OSI 7-слойной структуры системы SPC в соответствии с особенностью построения системы самоконтроля. Четыре уровня соответствуют прикладному уровню, сетевому уровню, каналу передачи данных и физическому уровню в модели OSI.

Стандартный протокол BACnet определил свой собственный прикладной уровень и сетевой уровень и предоставил 5 решений, как показано ниже, для своего уровня канала передачи данных и физического уровня.

|                          | Corresponding<br>OSI layers    |                    |                    |         |                   |
|--------------------------|--------------------------------|--------------------|--------------------|---------|-------------------|
|                          | BACnet a                       | pplication la      | ayer               |         | Application layer |
|                          | Network layer                  |                    |                    |         |                   |
| ISO8802-2(IE             | ISO8802-2(IEEE802.2) MS/TP PTP |                    |                    |         |                   |
| ISO8802-3<br>(IEEE802.3) | ARCNET                         | EIA-485<br>(RS485) | EIA-232<br>(RS232) | LonTalk | Physical layer    |

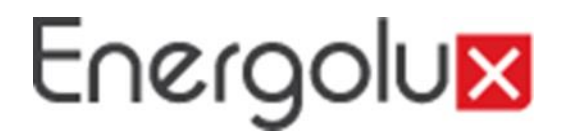

#### Объект и его свойство протокола BACnet

of air conditioner.

#### Определение объекта BACnet

BACnet определил набор объектов со свойством представлять любую функцию оборудования самоконтроля здания, чтобы обеспечить своего рода стандартный метод представления оборудования самоконтроля здания.

Такой контроллер BACnet определил 9 объектов, серийный номер, имя и пример применения для этих объектов показаны ниже.

| No. | Object Name        | Application Example                                                                                                    |                                                                                                    |
|-----|--------------------|----------------------------------------------------------------------------------------------------|----------------------------------------------------------------------------------------------------|
| 0   | Analog Input       | Input of sensor                                                                                                    | Вход датчика                                                                                                    |
| 1   | Analog Output      | Control of output                                                                                                    | Контроль выхода                                                                                                    |
| 2   | Analog Value       | set the threshold value or parameters of other analog control systems                                                          | Установка порогового значения или параметров<br>других аналоговых систем управления                                        |
| 3   | Binary Input       | Input of switch                                                                                                    | Вход переключателя                                                                                                    |
| 4   | Binary Output      | Output of relay                                                                                                    | Выход реле                                                                                                    |
| 5   | Binary Value       | Digital control system parameter                                                                                               | Параметр цифровой системы управления                                                                                       |
| 13  | Multi-state Input  | It refers to the status of multimode processing program,<br>such as ON/OFF of refrigerator and defrosting<br>circulation, etc. | Это относится к состоянию мульти программы обработки, такой как включение/выключение холодильника и размораживания и т. д. |
| 14  | Multi-state Output | It refers to an anticipating status of multimode processing program, such as the time for refrigerator to start to cool down.  | Это относится к предвосхищающему состоянию мульти программы обработки, например времени начала охлаждения холодильника.    |
| No. | Object Name        | Application Example                                                                                                    | ]                                                                                                    |
| 19  | Multi-state Value  | It refers to the parameter of multimode processing                                                                             | Это относится к параметру мульти программы обработки, такому                                                               |

как настройка скорости вентилятора, настройка режима.

Таблица точек протокола BACnet

Один идентификатор объекта BACnet состоит из следующих 5 частей:

| BACnet Object ID (32bits)           |               |               |                |          |  |  |
|-------------------------------------|---------------|---------------|----------------|----------|--|--|
| 10 bits 3 bits 2 bits 9 bits 8 bits |               |               |                |          |  |  |
| Type of                             | Series of     | Type of       | Deflection of  | Paramete |  |  |
| object                              | model (0,1,2) | equipment     | oquipmont (NI) | r number |  |  |
| (T)                                 | (M)           | (01,02,03)(D) |                | (P)      |  |  |

Тип объекта: это означает тип объекта BACnet, такого как AI, BO и т. Д., в котором Т относится к перечислительному серийному номеру объекта AI, BO;

Серия модели: включая multi блок VRF (0), объединенных внутренних блоков (1), серия U-Match (2) ...

Тип оборудования: включая контроллер (0), внутренний блок (1), внешний блок (2), прочее (3) (модуль ввода-вывода);

Отклонение оборудования: это относится к номеру внутреннего блока;

Номер параметра:

серийный номер параметра после переключения данных; Значение идентификатора объекта BACnet равно: BACnet ID = P+N\*256+D\*256\*512+M\*256\*512\*4+T\*256\*512\*32 ;

Например, внутренняя температура окружающей среды объекта (IndoorUnitAmbientTemp\_01\_01\_01), идентификатор объекта BACnet равен AI(0).+512\*256+ XX\*256+1=0+01\*512\*256+01\*256+1=131329, смысл, как показано ниже:

Таблица точек протокола BACnet

| BACnet Object ID (32bits) |                                            |                                       |                             |                         |  |  |
|---------------------------|--------------------------------------------|---------------------------------------|-----------------------------|-------------------------|--|--|
| 10 bits                   | 3 bits                                     | 2 bits                                | 9 bits                      | 8 bits                  |  |  |
| Type of<br>object<br>(T)  | Series of model<br>(designate as 0)<br>(M) | Type of<br>equipment<br>(01,02,03)(D) | Deflection of equipment (N) | Parameter<br>number (P) |  |  |
| 0: Al                     | 0: multi VRF unit                          | 1: indoor unit                        | 1                           | 1                       |  |  |

Если значение начального инженерного номера внутреннего блока объекта

(FirstIndoorUnitNum\_01\_00\_00,идентификатор объекта равен 1)

интеллектуального пульта дистанционного управления равно M, то IndoorUnitAmbientTemp\_01\_01\_01 (131329) представляет собой параметр внутреннего блока с номером внутреннего блока (M+1).

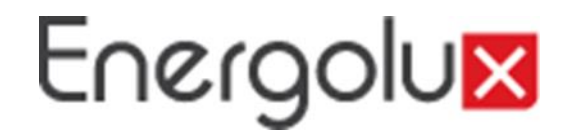

### Набор адресного кода

| 0~31 DIP address table | 32~63 DIP address table | 64~95 DIP address table  | 96~127 DIP address table | 128~159 DIP address table | 160~191 DIP address table | 192~223 DIP address table | 224~255 DIP address table |
|------------------------|-------------------------|--------------------------|--------------------------|---------------------------|---------------------------|---------------------------|---------------------------|
| 1 2 3 4 5 6 7 8 addr   | 1 2 3 4 5 6 7 8 addr    | 1 2 3 4 5 6 7 8 add<br>r | 1 2 3 4 5 6 7 8 addr     | 1 2 3 4 5 6 7 8 add       | 1 2 3 4 5 6 7 8 addr      | 1 2 3 4 5 6 7 8 add       | 1 2 3 4 5 6 7 8 addr      |
|                        |                         | 0 0 0 0 0 0 1 0 64       | 0 0 0 0 0 1 1 0 96       |                           |                           | 0 0 0 0 0 0 1 1 192       | 0 0 0 0 0 1 1 1 224       |
|                        |                         | 1 0 0 0 0 0 1 0 65       | 1 0 0 0 0 1 1 0 97       |                           |                           | 1 0 0 0 0 0 1 1 193       | 1 0 0 0 0 1 1 1 225       |
|                        |                         | 0 1 0 0 0 1 0 66         | 0 1 0 0 0 1 1 0 98       |                           |                           | 0 1 0 0 0 1 1 194         | 0 1 0 0 0 1 1 1 226       |
|                        |                         | 1 1 0 0 0 0 1 0 67       | 1 1 0 0 0 1 1 0 99       |                           |                           |                           | 1 1 0 0 0 1 1 1 227       |
|                        |                         | 0 0 1 0 0 0 1 0 68       | 0 0 1 0 0 1 1 0 100      |                           |                           | 0 0 1 0 0 1 1 196         | 0 0 1 0 0 1 1 1 228       |
|                        |                         | 1 0 1 0 0 0 1 0 69       | 1 0 1 0 0 1 1 0 101      |                           |                           |                           | 1 0 1 0 0 1 1 1 229       |
|                        | 0 1 1 0 0 1 0 0 38      | 0 1 1 0 0 0 1 0 70       | 0 1 1 0 0 1 1 0 102      |                           |                           | 0 1 1 0 0 0 1 1 198       | 0 1 1 0 0 1 1 1 230       |
| 1 1 1 0 0 0 0 7        | 1 1 1 0 0 1 0 0 39      | 1 1 1 0 0 0 1 0 71       | 1 1 1 0 0 1 1 0 103      |                           |                           |                           | 1 1 1 0 0 1 1 1 231       |
| 0 0 0 1 0 0 0 8        | 0 0 0 1 0 1 0 0 40      | 0 0 0 1 0 0 1 0 72       | 0 0 0 1 0 1 1 0 104      |                           |                           | 0 0 0 1 0 0 1 1 200       | 0 0 0 1 0 1 1 1 232       |
| 1 0 0 1 0 0 0 0 9      | 1 0 0 1 0 1 0 0 41      | 1 0 0 1 0 0 1 0 73       | 1 0 0 1 0 1 1 0 105      |                           |                           |                           |                           |
| 0 1 0 1 0 0 0 0 10     | 0 1 0 1 0 1 0 0 42      | 0 1 0 1 0 0 1 0 74       | 0 1 0 1 0 1 1 0 106      |                           |                           | 0 1 0 1 0 0 1 1 202       | 0 1 0 1 0 1 1 1 234       |
| 1 1 0 1 0 0 0 0 11     | 1 1 0 1 0 1 0 43        | 1 1 0 1 0 0 1 0 75       | 1 1 0 1 0 1 1 0 107      |                           |                           |                           | 1 1 0 1 0 1 1 1 235       |
| 0 0 1 1 0 0 0 0 12     | 0 0 1 1 0 1 0 0 44      | 0 0 1 1 0 0 1 0 76       | 0 0 1 1 0 1 1 0 108      |                           |                           | 0 0 1 1 0 0 1 1 204       | 0 0 1 1 0 1 1 1 236       |
| 1 0 1 1 0 0 0 0 13     | 1 0 1 1 0 1 0 0 45      | 1 0 1 1 0 0 1 0 77       | 1 0 1 1 0 1 1 0 109      |                           |                           | 1 0 1 1 0 0 1 1 205       | 1 0 1 1 0 1 1 1 237       |
| 0 1 1 1 0 0 0 14       | 0 1 1 1 0 1 0 0 46      | 0 1 1 1 0 0 1 0 78       | 0 1 1 1 0 1 1 0 110      |                           | 0 1 1 1 0 1 0 1 174       | 0 1 1 1 0 0 1 1 206       | 0 1 1 1 0 1 1 1 238       |
| 1 1 1 1 0 0 0 15       | 1 1 1 1 0 1 0 0 47      | 1 1 1 1 0 0 1 0 79       | 1 1 1 1 0 1 1 0 111      | 1 1 1 1 0 0 0 1 143       | 1 1 1 1 0 1 0 1 175       | 1 1 1 1 0 0 1 1 207       | 1 1 1 1 0 1 1 1 239       |
| 0 0 0 0 1 0 0 16       | 0 0 0 0 1 1 0 0 48      | 0 0 0 0 1 0 1 0 80       | 0 0 0 0 1 1 1 0 112      | 0 0 0 0 1 0 0 1 144       | 0 0 0 0 1 1 0 1 176       | 0 0 0 0 1 0 1 1 208       | 0 0 0 0 1 1 1 1 240       |
| 1 0 0 0 1 0 0 17       | 1 0 0 0 1 1 0 0 49      | 1 0 0 0 1 0 1 0 81       | 1 0 0 0 1 1 1 0 113      | 1 0 0 0 1 0 0 1 145       | 1 0 0 0 1 1 0 1 177       | 1 0 0 0 1 0 1 1 209       | 1 0 0 0 1 1 1 1 241       |
| 0 1 0 0 1 0 0 18       | 0 1 0 0 1 1 0 0 50      | 0 1 0 0 1 0 1 0 82       | 0 1 0 0 1 1 1 0 114      | 0 1 0 0 1 0 0 1 146       | 0 1 0 0 1 1 0 1 178       | 0 1 0 0 1 0 1 1 210       | 0 1 0 0 1 1 1 1 242       |
| 1 1 0 0 1 0 0 19       | 1 1 0 0 1 1 0 0 51      | 1 1 0 0 1 0 1 0 83       | 1 1 0 0 1 1 1 0 115      | 1 1 0 0 1 0 0 1 147       | 1 1 0 0 1 1 0 1 179       | 1 1 0 0 1 0 1 1 211       | 1 1 0 0 1 1 1 1 243       |
| 0 0 1 0 1 0 0 0 20     | 0 0 1 0 1 1 0 0 52      | 0 0 1 0 1 0 1 0 84       | 0 0 1 0 1 1 1 0 116      | 0 0 1 0 1 0 0 1 148       | 0 0 1 0 1 1 0 1 180       | 0 0 1 0 1 0 1 1 212       | 0 0 1 0 1 1 1 1 244       |
| 1 0 1 0 1 0 0 0 21     | 1 0 1 0 1 1 0 0 53      | 1 0 1 0 1 0 1 0 85       | 1 0 1 0 1 1 1 0 117      | 1 0 1 0 1 0 0 1 149       | 1 0 1 0 1 1 0 1 181       | 1 0 1 0 1 0 1 1 213       | 1 0 1 0 1 1 1 1 245       |
| 0 1 1 0 1 0 0 22       | 0 1 1 0 1 1 0 0 54      | 0 1 1 0 1 0 1 0 86       | 0 1 1 0 1 1 0 118        | 0 1 1 0 1 0 0 1 150       | 0 1 1 0 1 1 0 1 182       | 0 1 1 0 1 0 1 1 214       | 0 1 1 0 1 1 1 1 246       |
| 1 1 1 0 1 0 0 0 23     | 1 1 1 0 1 1 0 0 55      | 1 1 1 0 1 0 1 0 87       | 1 1 1 0 1 1 0 119        | 1 1 1 0 1 0 0 1 151       | 1 1 1 0 1 1 0 1 183       | 1 1 1 0 1 0 1 1 215       | 1 1 1 0 1 1 1 1 247       |
| 0 0 0 1 1 0 0 24       | 0 0 0 1 1 1 0 0 56      | 0 0 0 1 1 0 1 0 88       | 0 0 0 1 1 1 1 0 120      | 0 0 0 1 1 0 0 1 152       | 0 0 0 1 1 1 0 1 184       | 0 0 0 1 1 0 1 1 216       | 0 0 0 1 1 1 1 1 248       |
| 1 0 0 1 1 0 0 0 25     | 1 0 0 1 1 1 0 0 57      | 1 0 0 1 1 0 1 0 89       | 1 0 0 1 1 1 1 0 121      | 1 0 0 1 1 0 0 1 153       | 1 0 0 1 1 1 0 1 185       | 1 0 0 1 1 0 1 1 217       | 1 0 0 1 1 1 1 1 249       |
| 0 1 0 1 1 0 0 0 26     | 0 1 0 1 1 1 0 0 58      | 0 1 0 1 1 0 1 0 90       | 0 1 0 1 1 1 1 0 122      | 0 1 0 1 1 0 0 1 154       | 0 1 0 1 1 1 0 1 186       | 0 1 0 1 1 0 1 1 218       | 0 1 0 1 1 1 1 1 250       |
| 1 1 0 1 1 0 0 0 27     | 1 1 0 1 1 1 0 0 59      | 1 1 0 1 1 0 1 0 91       | 1 1 0 1 1 1 1 0 123      | 1 1 0 1 1 0 0 1 155       | 1 1 0 1 1 1 0 1 187       | 1 1 0 1 1 0 1 1 219       | 1 1 0 1 1 1 1 1 251       |
| 0 0 1 1 1 0 0 0 28     | 0 0 1 1 1 1 0 0 60      | 0 0 1 1 1 0 1 0 92       | 0 0 1 1 1 1 1 0 124      | 0 0 1 1 1 0 0 1 156       | 0 0 1 1 1 1 0 1 188       | 0 0 1 1 1 0 1 1 220       | 0 0 1 1 1 1 1 1 252       |
| 1 0 1 1 1 0 0 0 29     | 1 0 1 1 1 1 0 0 61      | 1 0 1 1 1 0 1 0 93       | 1 0 1 1 1 1 1 0 125      | 1 0 1 1 1 0 0 1 157       | 1 0 1 1 1 1 0 1 189       | 1 0 1 1 1 0 1 1 221       | 1 0 1 1 1 1 1 1 253       |
| 0 1 1 1 1 0 0 0 30     | 0 1 1 1 1 1 0 0 62      | 0 1 1 1 1 0 1 0 94       | 0 1 1 1 1 1 1 0 126      | 0 1 1 1 1 0 0 1 158       | 0 1 1 1 1 1 0 1 190       | 0 1 1 1 1 0 1 1 222       | 0 1 1 1 1 1 1 1 254       |
| 1 1 1 1 1 0 0 0 31     | 1 1 1 1 1 1 0 0 63      | 1 1 1 1 1 0 1 0 95       | 1 1 1 1 1 1 1 0 127      | 1 1 1 1 1 0 0 1 159       | 1 1 1 1 1 1 0 1 191       | 1 1 1 1 1 0 1 1 223       |                           |

Приложение Параметр кондиционера воздуха (BACnet Protocol Version)

| Equip<br>ment | Object type                                                           | Paramet<br>er name | Instance No.     | Current value           |
|---------------|-----------------------------------------------------------------------|--------------------|------------------|-------------------------|
|               | Indoor ambient<br>temperature                                         | AI                 | (N-1)*256+131072 | Actual value:-30~138;   |
|               | Temperature setting                                                   | AV                 | (N-1)*256+131072 | Actual value:16.0~30.0; |
|               | Lower limit temperature<br>setting for cooling energy<br>saving       | AV                 | (N-1)*256+131073 | Actual value:16.0~30.0; |
|               | Lower limit temperature<br>setting for heating energy<br>saving       | AV                 | (N-1)*256+131074 | Actual value:16.0~30.0; |
|               | Lower limit temperature<br>setting for dehumidifying<br>energy saving | AV                 | (N-1)*256+131075 | Actual value:16.0~30.0; |
|               | With IDU or not                                                       | BI                 | (N-1)*256+131072 | 0:No、1:Yes              |
|               | Othermalfunctions                                                     | BI                 | (N-1)*256+131073 | 0:No、1:Yes              |
|               | Communication error<br>between Controller and<br>IDU                  | BI                 | (N-1)*256+131074 | 0:No、1:Yes              |
|               | IDU general error                                                     | BI                 | (N-1)*256+131075 | 0: No、1: Yes            |
|               | IDU protection                                                        | BI                 | (N-1)*256+131076 | 0:No、1:Yes              |
| IDU           | Indoor fan protection                                                 | BI                 | (N-1)*256+131077 | 0: No、1: Yes            |
|               | Full water protection                                                 | BI                 | (N-1)*256+131078 | 0: No、1: Yes            |
|               | Power supply overload<br>protection                                   | BI                 | (N-1)*256+131079 | 0: No、1: Yes            |
|               | Anti freezing protection                                              | BI                 | (N-1)*256+131080 | 0:No、1:Yes              |
|               | Mode conflict                                                         | BI                 | (N-1)*256+131081 | 0:No、1:Yes              |
|               | Malfunction of indoor circuit<br>board                                | BI                 | (N-1)*256+131082 | 0: No、1: Yes            |
|               | IDU temperature sensor<br>malfunction                                 | BI                 | (N-1)*256+131083 | 0:No、1:Yes              |
|               | Ambient temperature<br>sensor malfunction                             | BI                 | (N-1)*256+131084 | 0:No、1:Yes              |
|               | Inlet temperature sensor<br>malfunction                               | BI                 | (N-1)*256+131085 | 0:No、1:Yes              |
|               | Outlet temperature sensor<br>malfunction                              | BI                 | (N-1)*256+131086 | 0:No、1:Yes              |
|               | Humidity sensor<br>malfunction                                        | BI                 | (N-1)*256+131087 | 0:No、1:Yes              |
|               | Communication<br>malfunction                                          | BI                 | (N-1)*256+131088 | 0:No、1:Yes              |
|               | Engineering number<br>conflict of IDU                                 | BI                 | (N-1)*256+131089 | 0: No、1: Yes            |
|               | Missing main IDU                                                      | BI                 | (N-1)*256+131090 | 0: No、1: Yes            |

| Equip<br>ment | Object type                                                                          | Paramet<br>er name | Instance No.     | Current value                                                                                  |
|---------------|--------------------------------------------------------------------------------------|--------------------|------------------|------------------------------------------------------------------------------------------------|
|               | One controller for multiple<br>units, and the number of<br>IDU is inconsistent (HBS) | BI                 | (N-1)*256+131091 | 0:No、1:Yes                                                                                     |
|               | Main mode of IDU/subordinate mode of IDU                                             | BI                 | (N-1)*256+131092 | 0: Slave IDU、1: Master IDU                                                                     |
|               | Auxiliary electrical heating<br>of IDU                                               | BI                 | (N-1)*256+131093 | 0: Off、1: On                                                                                   |
|               | ON/OFF                                                                               | BV                 | (N-1)*256+131072 | 0: Off、1: On                                                                                   |
|               | Energy saving setting                                                                | BV                 | (N-1)*256+131073 | 0: Off、1: On                                                                                   |
|               | Long distance shield<br>energy saving function                                       | BV                 | (N-1)*256+131074 | 0:Noshield、1:Shield                                                                            |
|               | Long distance shield<br>temperature setting<br>function                              | BV                 | (N-1)*256+131075 | 0:Noshield、1:Shield                                                                            |
|               | Long distance shield mode<br>function                                                | BV                 | (N-1)*256+131076 | 0:Noshield、1:Shield                                                                            |
| IDU           | Long distance shield on/off<br>function                                              | BV                 | (N-1)*256+131077 | 0:Noshield、1:Shield                                                                            |
|               | Long distance lock function                                                          | BV                 | (N-1)*256+131078 | 0: Unlock、1: Lock                                                                              |
|               | IDU memory                                                                           | BV                 | (N-1)*256+131079 | 0: Standby . 1: Power-failure<br>memory                                                        |
|               | Give priority to IDU when<br>supplying power                                         | BV                 | (N-1)*256+131080 | 0:No、1:Yes                                                                                     |
|               | 8℃ heatingfunction<br>setting                                                        | BV                 | (N-1)*256+131081 | 0: Cancel 8℃ heating、<br>1: Start 8℃ heating                                                   |
|               | Dry                                                                                  | BV                 | (N-1)*256+131082 | 0: Off、1: On                                                                                   |
|               | Ventilation                                                                          | BV                 | (N-1)*256+131083 | 0: Off、1: On                                                                                   |
|               | Shield ON                                                                            | BV                 | (N-1)*256+131084 | 0:Noshield、1:Shield                                                                            |
|               | Shield OFF                                                                           | BV                 | (N-1)*256+131085 | 0:Noshield、1:Shield                                                                            |
|               | Shield timer                                                                         | BV                 | (N-1)*256+131086 | 0:Noshield、1:Shield                                                                            |
|               | Forbid opening auxiliary heating                                                     | BV                 | (N-1)*256+131087 | 0: Cancel low-temperature<br>dehumidification,<br>1: Start low-temperature<br>dehumidification |
|               | Dehumidifying under low<br>temperature                                               | BV                 | (N-1)*256+131088 | 0: Auxiliary heating is allowable<br>1: Auxiliary heating is not allowable                     |
|               | Cancel filter cleaning<br>remind                                                     | BV                 | (N-1)*256+131089 | 0: No、1: Yes                                                                                   |
|               | All IDUs open                                                                        | BO                 | (N-1)*256+131072 | 0: Invalid、1:All on                                                                            |
|               | All IDUs closed                                                                      | BO                 | (N-1)*256+131073 | 0: All off; 1: Invalid                                                                         |
|               | The subordinated ODU No.<br>of IDU                                                   | MI                 | (N-1)*256+131072 | Actual value: 1~16                                                                             |

| Equip<br>ment | Object type                                                     | Paramet<br>er name | Instance No.     | Current value                                                                                                    |
|---------------|-----------------------------------------------------------------|--------------------|------------------|----------------------------------------------------------------------------------------------------|
|               | Rated capacity of IDU                                           | AI                 | (N-1)*256+131073 | Actual value(KW):<br>2.2;2.5;2.8;3.2;3.6;4.0;4.5;5.0;5.6;<br>6.3;7.1;8.0;9.0;10.0;11.2;12.5;14.0<br>;1<br>6.0;18.0;22.4;25.0;28.0;33.5;35.0;<br>40.0;45.0;50.0;56.0;                                                                               |
|               | Gate control status                                             | МІ                 | (N-1)*256+131073 | Actual value:<br>0:Invalid; 1:Without door control;<br>2: Card is inserted; 3:Card is<br>disconnected                                                                                                    |
|               | Operation mode setting                                          | M∨                 | (N-1)*256+131072 | Actual value:<br>0:Invalid; 1:Cooling;<br>2:Dehumidifying;<br>3:Fan; 4:Heating; 5:Auto; 6:Floor<br>heating;<br>7:Rapid heating; 8:Heat supply                                                                                                    |
|               | Fan speed setting                                               | M∨                 | (N-1)*256+131073 | Actual value:<br>0:Invalid; 1:Auto fan speed; 2:Low;<br>3:Medium-low; 4:Medium;<br>5:Medium-high;6:High; 7:Turbo                                                                                                    |
| IDU           | Vertical swing                                                  | M∨                 | (N-1)*256+131074 | Range: 0~255;<br>0:Invalid; 1:Off; 2:15 swing; 3:1<br>position; 1:0ff; 2:15 swing; 3:1<br>position; 5:3 position; 6:4<br>position;<br>7:5 position; 8:35 swing; 9:23<br>swing;<br>10:24 swing; 11:14 swing; 12:13<br>swing;<br>others are reserved |
|               | Horizontal swing                                                | MV                 | (N-1)*256+131075 | Range: 0~255;<br>0:Invalid; 1:Off; 2:Homodromous<br>swing;<br>3:1 position; 4:2 position; 5:3<br>position;<br>6:4 position; 7:5 position; 13:15<br>position;<br>14:Opponent swing; others are<br>reserved                                          |
|               | Quiet                                                           | M∨                 | (N-1)*256+131076 | Range:<br>0:Invalid data; 1:Quiet off; 2:Auto<br>quiet;3:Quiet                                                                                                    |
|               | Sleep                                                           | M∨                 | (N-1)*256+131077 | Range:<br>0:Invalid data; 1:Sleep off; 2:Sleep<br>1;<br>3:Sleep 2; 4:Sleep 3                                                                                                    |
| ODU           | Outdoor ambient<br>temperaturev                                 | AI                 | (N-1)*256+262144 | Actual value:-30~155                                                                                                    |
|               | Module 1 effective value of<br>power grid side phase<br>voltage | AI                 | (N-1)*256+262145 | Actual value(V):0~510                                                                                                    |
|               | Module 1 PV DC bus<br>voltage                                   | AI                 | (N-1)*256+262146 | Actual value(V):0~65535                                                                                                    |
|               |                                                                 |                    |                  |                                                                                                    |

### Приложение Параметр кондиционера воздуха (BACnet Protocol Version)

| Equip<br>ment | Object type                                                     | Paramet<br>er name | Instance No.     | Current value                   |
|---------------|-----------------------------------------------------------------|--------------------|------------------|---------------------------------|
|               | Module 1 power grid side<br>current                             | AI                 | (N-1)*256+262147 | Actual value(A)                 |
|               | Module 1 power grid side<br>grid connection power               | AI                 | (N-1)*256+262148 | Actual value(KW):-327.68~327.67 |
|               | Module 1 PV power                                               | AI                 | (N-1)*256+262149 | Actual value(KW):0~655.35       |
|               | Module 1 quantity of side<br>grid connection                    | AI                 | (N-1)*256+262150 | Actual value(KWH):-9.102~9.102  |
|               | Module 1 quantity of PV<br>powergeneration                      | AI                 | (N-1)*256+262151 | Actual value(KWH):0~18.204      |
|               | Module 1 PV side input<br>current                               | AI                 | (N-1)*256+262152 | Actual value(A)                 |
|               | Module 2 effective value of<br>power grid side phase<br>voltage | AI                 | (N-1)*256+262153 | Actual value(V):0~510           |
|               | Module 2 PV DC bus<br>voltage                                   | AI                 | (N-1)*256+262154 | Actual value(V):0~65535         |
|               | Module 2 power grid side<br>current                             | AI                 | (N-1)*256+262155 | Actual value(A)                 |
|               | Module 2 power grid side<br>grid connection power               | AI                 | (N-1)*256+262156 | Actual value(KW):-327.68~327.67 |
|               | Module 2 PV power                                               | AI                 | (N-1)*256+262157 | Actual value(KW):0~655.35       |
| ODU           | Module 2 quantity of side<br>grid connection                    | AI                 | (N-1)*256+262158 | Actual value(KWH):-9.102~9.102  |
|               | Module 2 quantity of PV<br>powergeneration                      | AI                 | (N-1)*256+262159 | Actual value(KWH):0~18.204      |
|               | Module 2 PV side input<br>current                               | AI                 | (N-1)*256+262160 | Actual value(A)                 |
|               | Module 3 effective value of<br>power grid side phase<br>voltage | AI                 | (N-1)*256+262161 | Actual value(V):0~510           |
|               | Module 3 PV DC bus<br>voltage                                   | AI                 | (N-1)*256+262162 | Actual value(V):0~65535         |
|               | Module 3 power grid side<br>current                             | AI                 | (N-1)*256+262163 | Actual value(A)                 |
|               | Module 3 power grid side<br>grid connection power               | AI                 | (N-1)*256+262164 | Actual value(KW):-327.68~327.67 |
|               | Module 3 PV power                                               | AI                 | (N-1)*256+262165 | Actual value(KW):0~655.35       |
|               | Module 3 quantity of side<br>grid connection                    | AI                 | (N-1)*256+262166 | Actual value(KWH):-9.102~9.102  |
|               | Module 3 quantity of PV<br>powergeneration                      | AI                 | (N-1)*256+262167 | Actual value(KWH):0~18.204      |
|               | Module 3 PV side input<br>current                               | AI                 | (N-1)*256+262168 | Actual value(A)                 |
|               | Module 4 effective value of<br>power grid side phase<br>voltage | AI                 | (N-1)*256+262169 | Actual value(V):0~510           |
|               | Module 4 PV DC bus<br>voltage                                   | AI                 | (N-1)*256+262170 | Actual value(V):0~65535         |
|               |                                                                 |                    |                  |                                 |

| Equip<br>ment | Object type                                                | Paramet<br>er name | Instance No.     | Current value                   |
|---------------|------------------------------------------------------------|--------------------|------------------|---------------------------------|
|               | Module 4 power grid side<br>current                        | AI                 | (N-1)*256+262171 | Actual value(A)                 |
|               | Module 4 power grid side<br>grid connection power          | AI                 | (N-1)*256+262172 | Actual value(KW):-327.68~327.67 |
|               | Module 4 PV power                                          | AI                 | (N-1)*256+262173 | Actual value(KW):0~655.35       |
|               | Module 4 quantity of side<br>grid connection               | AI                 | (N-1)*256+262174 | Actual value(KWH):-9.102~9.102  |
|               | Module 4 quantity of PV<br>powergeneration                 | AI                 | (N-1)*256+262175 | Actual value(KWH):0~18.204      |
|               | Module 4 PV side input<br>current                          | AI                 | (N-1)*256+262176 | Actual value(A)                 |
|               | Module 1 percentage<br>setting for PV side limit<br>power  | AV                 | (N-1)*256+262144 | Actual value(%)                 |
|               | Module 2 percentage<br>setting for PV side limit<br>power  | AV                 | (N-1)*256+262145 | Actual value(%)                 |
|               | Module 3 percentage<br>setting for PV side limit<br>power  | AV                 | (N-1)*256+262146 | Actual value(%)                 |
| ODU           | Module 4 percentage<br>setting for PV side limit<br>power  | AV                 | (N-1)*256+262147 | Actual value(%)                 |
|               | Communication<br>malfunction between<br>Controller and ODU | BI                 | (N-1)*256+262144 | 0:No、1:Yes                      |
|               | With ODU or not                                            | BI                 | (N-1)*256+262145 | 0: No、1: Yes                    |
|               | Othermalfunctions                                          | BI                 | (N-1)*256+262146 | 0: No、1: Yes                    |
|               | Back flow protection for<br>4-way valve                    | BI                 | (N-1)*256+262147 | 0: No、1: Yes                    |
|               | Pressure ratio is abnormal                                 | BI                 | (N-1)*256+262148 | 0: No、1: Yes                    |
|               | High pressure protection                                   | BI                 | (N-1)*256+262149 | 0: No、1: Yes                    |
|               | Low pressure protection                                    | BI                 | (N-1)*256+262150 | 0: No、1: Yes                    |
|               | High discharge<br>temperature protection                   | BI                 | (N-1)*256+262151 | 0: No、1: Yes                    |
|               | Overload protection                                        | BI                 | (N-1)*256+262152 | 0: No、1: Yes                    |
|               | Communication<br>malfunction                               | BI                 | (N-1)*256+262153 | 0: No、1: Yes                    |
|               | Outdoor ambient<br>temperature sensor<br>malfunction       | BI                 | (N-1)*256+262154 | 0:No、1:Yes                      |
|               | Discharge sensor fall-off<br>malfunction                   | BI                 | (N-1)*256+262155 | 0: No、1: Yes                    |
|               | High pressure sensor<br>malfunction                        | BI                 | (N-1)*256+262156 | 0:No、1:Yes                      |
|               | Low pressure sensor<br>malfunction                         | BI                 | (N-1)*256+262157 | 0:No、1:Yes                      |

| Equip<br>ment | Object type                                                     | Paramet<br>er name | Instance No.     | Current value       |
|---------------|-----------------------------------------------------------------|--------------------|------------------|---------------------|
|               | Discharge sensor<br>malfunction                                 | BI                 | (N-1)*256+262158 | 0: No、1: Yes        |
|               | Capacity match abnormal                                         | BI                 | (N-1)*256+262159 | 0: No、1: Yes        |
|               | Defrosting sensor<br>malfunction                                | BI                 | (N-1)*256+262160 | 0: No、1: Yes        |
|               | Subcooler sensor<br>malfunction                                 | BI                 | (N-1)*256+262161 | 0: No、1: Yes        |
|               | Vapour separator sensor<br>malfunction                          | BI                 | (N-1)*256+262162 | 0: No、1: Yes        |
|               | Fan drive board<br>malfunction                                  | BI                 | (N-1)*256+262163 | 0: No、1: Yes        |
|               | Compressor drive board<br>malfunction                           | BI                 | (N-1)*256+262164 | 0: No、1: Yes        |
|               | Compressor drive board<br>working abnormal                      | BI                 | (N-1)*256+262165 | 0: No、1: Yes        |
|               | Voltage protection for<br>compressor drive board<br>power       | BI                 | (N-1)*256+262166 | 0:No、1:Yes          |
|               | Fan drive board working<br>abnormal                             | BI                 | (N-1)*256+262167 | 0: No、1: Yes        |
| ODU           | Voltage protection for fan<br>drive board power                 | BI                 | (N-1)*256+262168 | 0: No、1: Yes        |
|               | Module 1 malfunction                                            | BI                 | (N-1)*256+262169 | 0: No、1: Yes        |
|               | Module 2 malfunction                                            | BI                 | (N-1)*256+262170 | 0: No、1: Yes        |
|               | Module 3 malfunction                                            | BI                 | (N-1)*256+262171 | 0: No、1: Yes        |
|               | Module 4 malfunction                                            | BI                 | (N-1)*256+262172 | 0: No、1: Yes        |
|               | High pressure over low<br>protection                            | BI                 | (N-1)*256+262173 | 0: No、1: Yes        |
|               | Unrecoverable malfunction<br>in ODU system                      | BI                 | (N-1)*256+262174 | 0: No、1: Yes        |
|               | Recoverable malfunction in<br>ODU system                        | BI                 | (N-1)*256+262175 | 0: No、1: Yes        |
|               | Discharge temperature<br>over low protection                    | BI                 | (N-1)*256+262176 | 0: No、1: Yes        |
|               | Pressure sensor<br>malfunction                                  | BI                 | (N-1)*256+262177 | 0:No、1:Yes          |
|               | General malfunction of<br>ODU                                   | BI                 | (N-1)*256+262178 | 0:No、1:Yes          |
|               | Compressor operation status                                     | BI                 | (N-1)*256+262179 | 0: Off、1: On        |
|               | Unit debugging status                                           | BI                 | (N-1)*256+262180 | 0: Normal 、1: Debug |
|               | Start electricity VIP mode                                      | BI                 | (N-1)*256+262181 | 0: No、1: Yes        |
|               | Module 1 side grid<br>connection status ON/OFF<br>of power grid | BI                 | (N-1)*256+262182 | 0: Off、1: On        |

### Приложение Параметр кондиционера воздуха (BACnet Protocol Version)

| Equip<br>ment | Object type                                                    | Paramet<br>er name | Instance No.     | Current value                                                                         |
|---------------|----------------------------------------------------------------|--------------------|------------------|---------------------------------------------------------------------------------------|
|               | Module 1 MPPT ON/OFF<br>status                                 | BI                 | (N-1)*256+262183 | 0: Off、1: On                                                                          |
|               | Module 1 percentage<br>setting for PV side limit<br>power      | BI                 | (N-1)*256+262184 | 0: Normal 、1: Limit frequency                                                         |
|               | Module 1 mark of electric<br>quantity statistics               | BI                 | (N-1)*256+262185 | 0: Power calculation is not done.<br>1: Power calculation is done                     |
|               | Module 2 side grid<br>connection statusON/OFF<br>of power grid | BI                 | (N-1)*256+262186 | 0: Off、 1: On                                                                         |
|               | Module 2 MPPT ON/OFF status                                    | BI                 | (N-1)*256+262187 | 0: Off、1: On                                                                          |
|               | Module 2 percentage<br>setting for PV side limit<br>power      | BI                 | (N-1)*256+262188 | 0: Normal 、1: Limit frequency                                                         |
|               | Module 2 mark of electric<br>quantity statistics               | BI                 | (N-1)*256+262189 | 0: Power calculation is not done.<br>1: Power calculation is done                     |
|               | Module 3 side grid<br>connection statusON/OFF<br>of power grid | BI                 | (N-1)*256+262190 | 0: Off、1: On                                                                          |
| ODU           | Module 3 MPPT ON/OFF status                                    | BI                 | (N-1)*256+262191 | 0: Off、1: On                                                                          |
|               | Module 3 percentage<br>setting for PV side limit<br>power      | BI                 | (N-1)*256+262192 | 0: Normal 、1: Limit frequency                                                         |
|               | Module 3 mark of electric<br>quantity statistics               | BI                 | (N-1)*256+262193 | 0: Power calculation is not done.<br>1: Power calculation is done                     |
|               | Module 4 side grid<br>connection statusON/OFF<br>of power grid | BI                 | (N-1)*256+262194 | 0: Off、1: On                                                                          |
|               | Module 4 MPPT ON/OFF status                                    | BI                 | (N-1)*256+262195 | 0: Off、1: On                                                                          |
|               | Module 4 percentage<br>setting for PV side limit<br>power      | BI                 | (N-1)*256+262196 | 0: Normal 、1: Limit frequency                                                         |
|               | Module 4 mark of electric<br>quantity statistics               | BI                 | (N-1)*256+262197 | 0: Power calculation is not done.<br>1: Power calculation is done                     |
|               | ODU remote control<br>emergency stop                           | BV                 | (N-1)*256+262144 | 0: No、1: Yes.<br>Note: apply to CAN2 only                                             |
|               | Remote energy saving<br>mark                                   | BV                 | (N-1)*256+262145 | 0: Off、1: On.<br>Note: apply to CAN2 only                                             |
|               | Cooling/heating mode of the whole unit                         | МІ                 | (N-1)*256+262144 | Actual value:<br>0:Invalid; 1:Cooling only; 2:Heating<br>3:Cooling and heating; 4:Fan |

| Equip<br>mentObject typeParamet<br>er nameInstance No.Current valueODUEmergency operation<br>modeMI(N-1)*256+262145Actual value:<br>1:No emergency operation;<br>2:Emergency operation of fan;<br>4:Emergency operation of modUpper limit setting of ODU<br>capacityMV(N-1)*256+262144Actual value(%):30~100.<br>Note: applyto CAN2 onlyUpper limit setting of ODU<br>capacityMV(N-1)*256+262144Actual value(%):30~100.<br>Note: applyto CAN2 onlyUpper limit setting of ODU<br>capacityMV(N-1)*256+262144Actual value(%):30~100.<br>Note: applyto CAN2 onlyDI point 1 (fire signal)BI3932160: Off, 1: On.<br>Note: CAN2 remote cor<br>emergency stop, CAN1 to s<br>down all IDUsDI point 2BI3932170: Off, 1: OnDI point 3BI3932190: Off, 1: OnDI point 1BV3932160: Off, 1: OnDO point 1BV3932170: Off, 1: OnDO point 3BV3932180: Off, 1: OnDO point 4BV3932190: Off, 1: OnDO point 4BV3932190: Off, 1: OnDO point 5BV3932190: Off, 1: On            |               |                                        |                    |                  |                                                                                                    |
|----------------------------------------------------------------------------------------------------|---------------|----------------------------------------|--------------------|------------------|----------------------------------------------------------------------------------------------------|
| ODUEmergency operation<br>modeMI(N-1)*256+262145Actual value:<br>1:No emergency operation;<br>2:Emergency operation<br>compressor,<br>3:Emergency operation of fan;<br>4:Emergency operation of modUpper limit setting of ODU<br>capacityMV(N-1)*256+262144Actual value(%):30~100.<br>Note: apply to CAN2 onlyDI point 1 (fire signal)BI3932160: Off, 1: On.<br>Note: CAN2 remote cor<br>emergency stop, CAN1 to s<br>down all IDUsDI point 2BI3932170: Off, 1: OnDI point 3BI3932180: Off, 1: OnDI point 4BI3932190: Off, 1: OnDI point 1BV3932160: Off, 1: OnDI point 3BI3932190: Off, 1: OnDI point 4BI3932190: Off, 1: OnDO point 1BV3932170: Off, 1: OnDO point 3BV3932180: Off, 1: OnDO point 4BV3932180: Off, 1: OnDO point 4BV3932190: Off, 1: OnDO point 5BV3932190: Off, 1: OnDO point 5BV3932190: Off, 1: On                                                                                                    | Equip<br>ment | Object type                            | Paramet<br>er name | Instance No.     | Current value                                                                                                    |
| Upper limit setting of ODU capacity     MV     (N-1)*256+262144     Actual value(%):30~100.       Note:     apply to CAN2 only     Note:     apply to CAN2 only       DI point 1 (fire signal)     BI     393216     0: Off, 1: On.       DI point 2     BI     393217     0: Off, 1: On       DI point 3     BI     393218     0: Off, 1: On       DI point 4     BI     393219     0: Off, 1: On       DI point 5     BI     393216     0: Off, 1: On       DI point 3     BI     393218     0: Off, 1: On       DI point 4     BI     393219     0: Off, 1: On       DI point 5     BI     393217     0: Off, 1: On       DO point 1     BV     393217     0: Off, 1: On       DO point 4     BV     393217     0: Off, 1: On       DO point 3     BV     393218     0: Off, 1: On       DO point 4     BV     393218     0: Off, 1: On       DO point 4     BV     393219     0: Off, 1: On       DO point 5     BV     393220     0: Off, 1: On | ODU           | Emergency operation<br>mode            | MI                 | (N-1)*256+262145 | Actual value:<br>1:No emergency operation;<br>2:Emergency operation o<br>compressor;<br>3:Emergency operation of fan;<br>4:Emergency operation of module |
| DI point 1 (fire signal)     BI     393216     0: Off, 1: On.<br>Note : CAN2 remote cor<br>emergency stop, CAN1 to s<br>down all IDUs       DI point 2     BI     393217     0: Off, 1: On       DI point 3     BI     393218     0: Off, 1: On       DI point 4     BI     393219     0: Off, 1: On       DI point 5     BI     393216     0: Off, 1: On       DI point 4     BI     393219     0: Off, 1: On       DI point 5     BI     393216     0: Off, 1: On       DO point 1     BV     393216     0: Off, 1: On       DO point 2     BV     393217     0: Off, 1: On       DO point 4     BV     393217     0: Off, 1: On       DO point 3     BV     393218     0: Off, 1: On       DO point 4     BV     393219     0: Off, 1: On       DO point 5     BV     393220     0: Off, 1: On                                                                                                    |               | Upper limit setting of ODU<br>capacity | MV                 | (N-1)*256+262144 | Actual value(%):30~100.<br>Note: apply to CAN2 only                                                                                                    |
| DI point 2     BI     393217     0: Off, 1: On       DI point 3     BI     393218     0: Off, 1: On       DI point 4     BI     393219     0: Off, 1: On       DI point 5     BI     393220     0: Off, 1: On       DO point 1     BV     393216     0: Off, 1: On       DO point 2     BV     393217     0: Off, 1: On       DO point 3     BV     393218     0: Off, 1: On       DO point 4     BV     393219     0: Off, 1: On       DO point 4     BV     393219     0: Off, 1: On                                                                                                    |               | DI point 1 (fire signal)               | BI                 | 393216           | 0:Off, 1:On.<br>Note : CAN2 remote contro<br>emergency stop, CAN1 to shu<br>down all IDUs                                                                |
| DI point 3     BI     393218     0: Off, 1: On       DI point 4     BI     393219     0: Off, 1: On       DI point 5     BI     393220     0: Off, 1: On       D0 point 5     BI     393216     0: Off, 1: On       D0 point 1     BV     393216     0: Off, 1: On       D0 point 2     BV     393217     0: Off, 1: On       D0 point 3     BV     393218     0: Off, 1: On       D0 point 4     BV     393219     0: Off, 1: On       D0 point 5     BV     393220     0: Off, 1: On                                                                                                    |               | DI point 2                             | BI                 | 393217           | 0: Off、1: On                                                                                                    |
| DI point 4     BI     393219     0: Off, 1: On       DI point 5     BI     393220     0: Off, 1: On       D0 point 1     BV     393216     0: Off, 1: On       D0 point 2     BV     393217     0: Off, 1: On       D0 point 3     BV     393218     0: Off, 1: On       D0 point 4     BV     393219     0: Off, 1: On       D0 point 5     BV     393220     0: Off, 1: On                                                                                                    |               | DI point 3                             | BI                 | 393218           | 0: Off、1: On                                                                                                    |
| IO     DI point 5     BI     393220     0: Off, 1: On       D0 point 1     BV     393216     0: Off, 1: On       D0 point 2     BV     393217     0: Off, 1: On       D0 point 3     BV     393218     0: Off, 1: On       D0 point 4     BV     393219     0: Off, 1: On       D0 point 5     BV     393220     0: Off, 1: On                                                                                                    |               | DI point 4                             | BI                 | 393219           | 0: Off、1: On                                                                                                    |
| D0 point 1     BV     393216     0: Off, 1: On       D0 point 2     BV     393217     0: Off, 1: On       D0 point 3     BV     393218     0: Off, 1: On       D0 point 4     BV     393219     0: Off, 1: On       D0 point 5     BV     393220     0: Off, 1: On                                                                                                    | ю             | DI point 5                             | BI                 | 393220           | 0: Off、1: On                                                                                                    |
| D0 point 2     BV     393217     0: Off, 1: On       D0 point 3     BV     393218     0: Off, 1: On       D0 point 4     BV     393219     0: Off, 1: On       D0 point 5     BV     393220     0: Off, 1: On                                                                                                    |               | D0 point 1                             | BV                 | 393216           | 0: Off、1: On                                                                                                    |
| D0 point 3     BV     393218     0: Off、1: On       D0 point 4     BV     393219     0: Off、1: On       D0 point 5     BV     393220     0: Off、1: On                                                                                                    |               | D0 point 2                             | BV                 | 393217           | 0: Off、1: On                                                                                                    |
| D0 point 4     BV     393219     0: Off, 1: On       D0 point 5     BV     393220     0: Off, 1: On                                                                                                    |               | D0 point 3                             | BV                 | 393218           | 0: Off、1: On                                                                                                    |
| D0 point 5 BV 393220 0; Off, 1; On                                                                                                    |               | D0 point 4                             | BV                 | 393219           | 0: Off、1: On                                                                                                    |
|                                                                                                    |               | D0 point 5                             | BV                 | 393220           | 0: Off、1: On                                                                                                    |

Примечание:

инженерный номер № внутреннего блока составляет 1~255, инженерный номер № наружного блока (модуля) - 1~16.

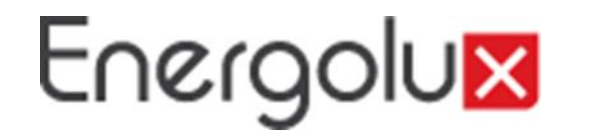

Настройка TCP/IP

Программа Windows 7 в качестве примера, чтобы продемонстрировать настройку TCP/IP.

1. Установите атрибут сетевого подключения локального компьютера.

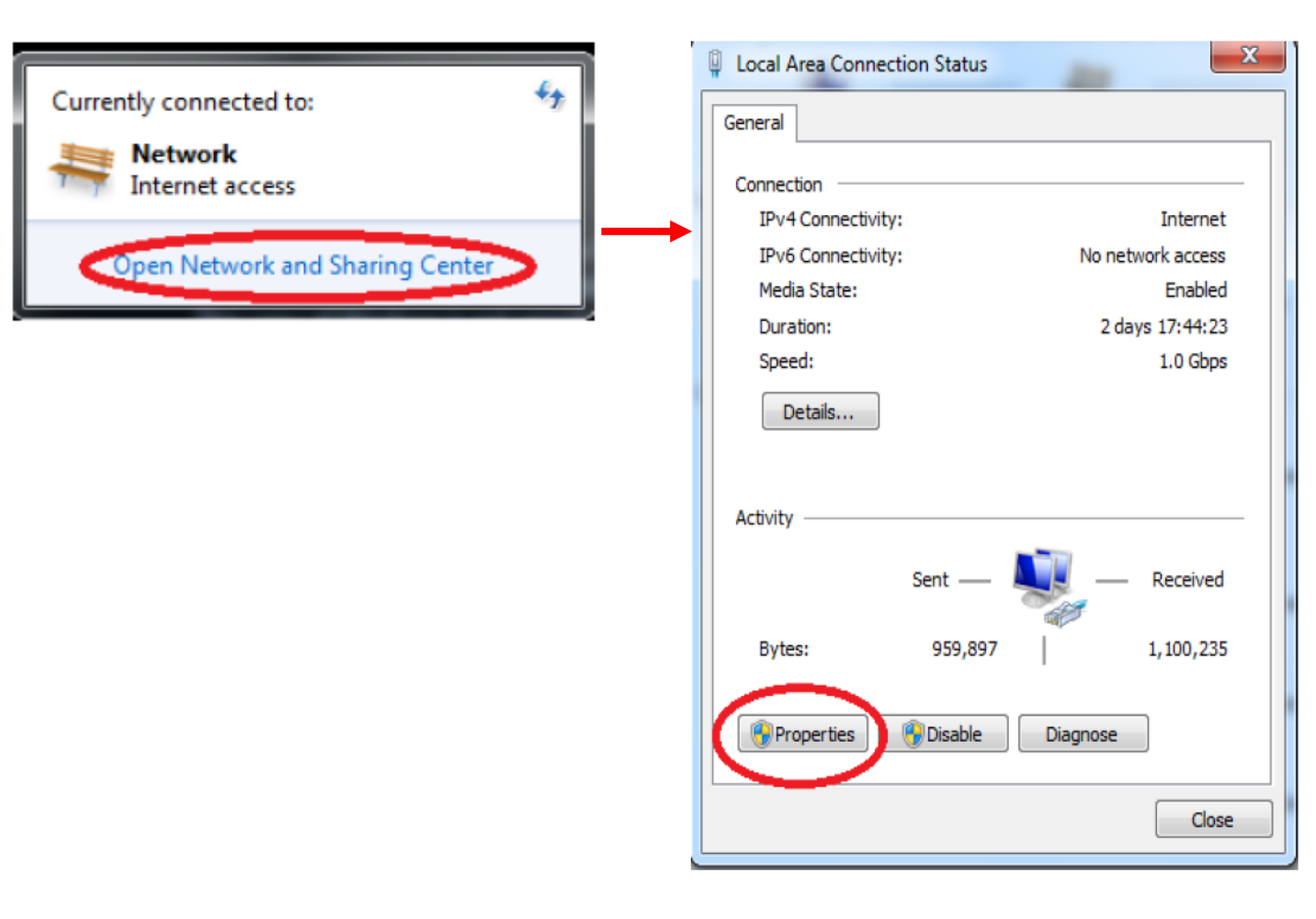

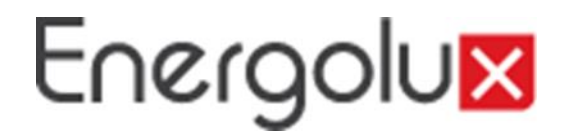

Настройка ТСР/ІР

2. Выберите опцию Internet protocol (TCP/IP).

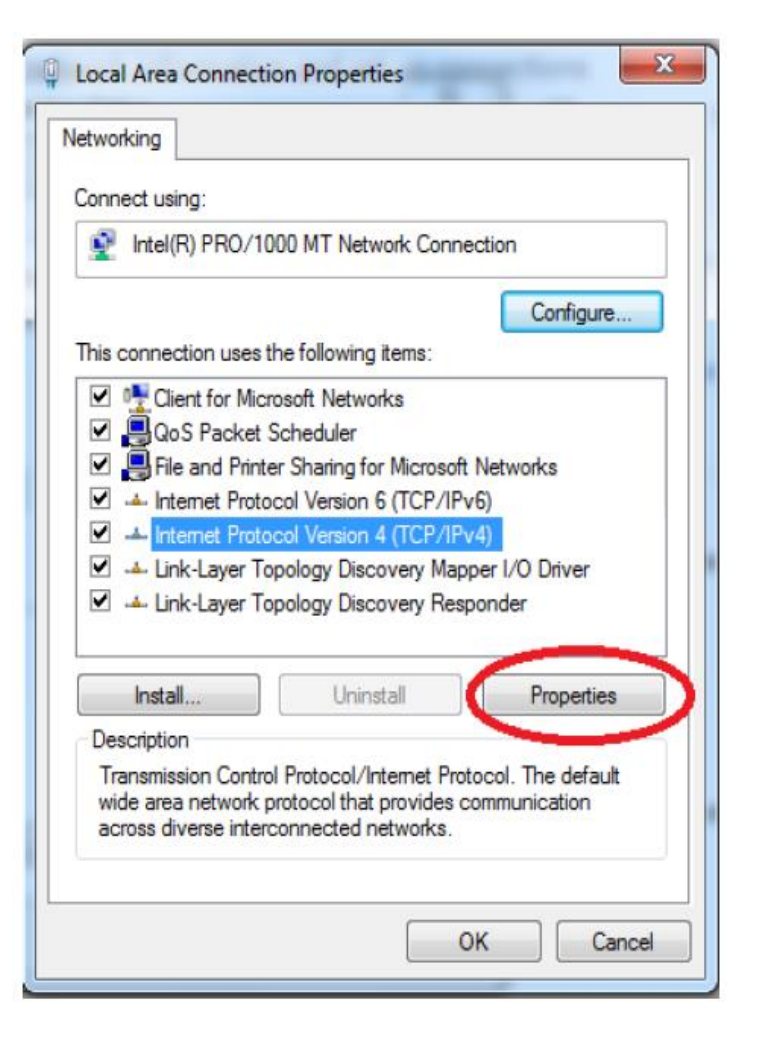

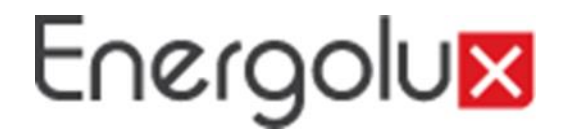

Настройка ТСР/ІР

1. Установите TCP/IP, как показано на рисунке (адрес сетевого оборудования для подключения контроллера должен совпадать с сетевым адресом контроллера).

| Internet Protocol Version 4 (TCP/IPv4)                                                                                                    | Properties ? X       |  |  |  |  |
|----------------------------------------------------------------------------------------------------|----------------------|--|--|--|--|
| General                                                                                                    |                      |  |  |  |  |
| You can get IP settings assigned automatically if your network supports<br>this capability. Otherwise, you need to ask your network administrator<br>for the appropriate IP settings. |                      |  |  |  |  |
| Obtain an IP address automatical                                                                                                    | y                    |  |  |  |  |
| • Use the following IP address:                                                                                                    |                      |  |  |  |  |
| IP address:                                                                                                    | 172 . 16 . 201 . 114 |  |  |  |  |
| Subnet mask:                                                                                                    | 255 . 255 . 252 . 0  |  |  |  |  |
| Default gateway:                                                                                                    | 172 . 16 . 200 . 254 |  |  |  |  |
| Obtain DNS server address autom                                                                                                    | natically            |  |  |  |  |
| Ouse the following DNS server add                                                                                                    | resses:              |  |  |  |  |
| Preferred DNS server:                                                                                                    | 10 . 1 . 1 . 223     |  |  |  |  |
| Alternate DNS server:                                                                                                    | 10 . 1 . 1 . 220     |  |  |  |  |
| Validate settings upon exit                                                                                                    | Advanced             |  |  |  |  |
|                                                                                                    | OK Cancel            |  |  |  |  |

Нет необходимости устанавливать DNS-сервер отдельно, вы можете сохранить настройку по умолчанию. Нажмите кнопку "Подтвердить", настройка завершена.